# TomTom Gebruikhandleiding

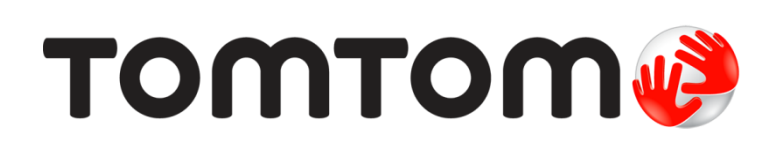

# Inhoud

| Lees my eers                                                                                                    |                                         |
|----------------------------------------------------------------------------------------------------|-----------------------------------------|
| Installering in jour meter                                                                                                    |                                         |
| Skakal aan an af                                                                                                    | ••••••                                  |
| Opstelling                                                                                                    | ••••••                                  |
| CDS ontwords                                                                                                    | ••••••                                  |
| Moor oor MyTomTom                                                                                                    | ••••••••••••••••••                      |
| Stol MyTomTom op                                                                                                    | ••••••                                  |
|                                                                                                    | ••••••                                  |
| l api jou toestel                                                                                                    | ••••••••••••••••••••••••••••••••••••••• |
| Pas jou navigasietoestel op                                                                                                    |                                         |
| Veiligheid                                                                                                    |                                         |
|                                                                                                    |                                         |
| Posisionering van die negstuk                                                                                                  |                                         |
| veiligheid-instellings                                                                                                    | ••••••                                  |
| Beplan 'n roete                                                                                                    |                                         |
| Beplan 'n roete                                                                                                    |                                         |
| Roete-opsomming                                                                                                    |                                         |
| Kies 'n roetetipe                                                                                                    |                                         |
| Gereelde bestemmings                                                                                                    |                                         |
| Wys my gereelde bestemmings                                                                                                    |                                         |
| Gebruik aankomstye                                                                                                    |                                         |
| Navigasiekieslysopsies                                                                                                    |                                         |
| Beplan 'n roete vooruit                                                                                                    |                                         |
| Bekyk roete-inligting                                                                                                    |                                         |
| Die Ritaansig                                                                                                    |                                         |
| Meer oor die ritaansig                                                                                                    |                                         |
| Die Ritaansig                                                                                                    |                                         |
| Ritaansigsimbole                                                                                                    |                                         |
|                                                                                                    |                                         |
|                                                                                                    |                                         |
| Gevorderde baanleiding                                                                                                    |                                         |
| Gevorderde baanleiding<br>Meer oor baanleiding                                                                                 |                                         |
| Gevorderde baanleiding<br>Meer oor baanleiding<br>Gebruik baanleiding                                                          |                                         |
| Gevorderde baanleiding<br>Meer oor baanleiding<br>Gebruik baanleiding<br>Verander jou roete                                    |                                         |
| Gevorderde baanleiding<br>Meer oor baanleiding<br>Gebruik baanleiding<br>Verander jou roete<br>Maak veranderings aan jou roete |                                         |
| Gevorderde baanleiding         Meer oor baanleiding                                                                            |                                         |
| Gevorderde baanleiding         Meer oor baanleiding                                                                            |                                         |
| Gevorderde baanleiding         Meer oor baanleiding                                                                            |                                         |

| Opsies      | 25 |
|-------------|----|
| Porkies lvs | 26 |
|             | 20 |

# Kaartkorrigerings

| Meer oor Map Share      |    |
|-------------------------|----|
| Korrigeer 'n kaartfout  | 27 |
| Tipes kaartkorrigerings | 27 |

### Klanke en stemme

|--|

27

| Meer oor klanke en stemme | 31 |
|---------------------------|----|
| Meer oor rekenaarstemme   | 31 |
| Kies 'n stem              | 31 |
| Verander die volumevlak   | 31 |
| Outomatiese volumebeheer  | 31 |

# Instellings

33

42

| 5                                              |    |
|------------------------------------------------|----|
| Meer oor instellings                           | 33 |
| 2D/3D-instellings                              | 33 |
| Gevorderde instellings                         | 33 |
| Batterybesparing                               | 34 |
| Helderheid                                     | 34 |
| Motorsimbool                                   | 34 |
| Huisligging                                    | 35 |
| Taal                                           | 35 |
| Kaartkleure                                    | 35 |
| Sleutelbord                                    | 35 |
| Maak jou eie kieslys                           | 35 |
| Gunstelinge                                    | 35 |
| Beheer PVB's                                   | 36 |
| Hanteer linkshandig / Hanteer regshandig       | 37 |
| Roetebeplanning                                | 37 |
| Herlaai fabriekinstellings                     | 38 |
| Veiligheid-instellings                         | 38 |
| Horlosie                                       | 38 |
| Eenhede                                        | 38 |
| Wys PVB op kaart                               | 38 |
| Luidspreker                                    | 39 |
| Begin-instellings                              | 39 |
| Weergawe-inligting                             | 39 |
| Statusbalk                                     | 39 |
| Wissel kaart                                   | 39 |
| Skakel stemleiding af / Skakel stemleiding aan | 40 |
| Gebruik nagkleure / Gebruik dagkleure          | 40 |
| Stemme                                         | 40 |
| Volume                                         | 41 |

# Plekke van belang

| Meer oor Plekke van belang          | 42 |
|-------------------------------------|----|
| Skep PVB's                          | 42 |
| Gebruik PVB's om 'n roete te beplan | 43 |
| Wys PVB's op die kaart              | 44 |
| Skakel 'n PVB                       | 44 |
| Stel waarskuwings vir PVB's         | 45 |
| Beheer PVB's                        | 45 |

| Hulp                                      | 46 |
|-------------------------------------------|----|
| Meer oor hulpverkryging                   | 46 |
| Gebruik hulp om 'n plaaslike diens te bel | 46 |
| Hulpkieslysopsies                         | 46 |

### Gunstelinge

51

| Meer oor gunstelinge                | . 48 |
|-------------------------------------|------|
| Skep 'n gunsteling                  | . 48 |
| Gebruik 'n gunsteling               | . 49 |
| Verander die naam van 'n gunsteling | . 49 |
| Skrap 'n gunsteling                 | . 50 |

### Verkeer

| Meer oor RDS-TMC                                     | 51 |
|------------------------------------------------------|----|
| Gebruik verkeerinligting                             | 51 |
| Neem die vinnigste roete                             | 52 |
| Instelling van radiofrekwensie vir RDS-TMC-inligting | 52 |
| Verkort vertragings                                  | 52 |
| Maak pendel tussen huis en werk makliker             | 53 |
| Kry meer inligting oor 'n insident                   | 54 |
| Beskou verkeersinsidente in jou area                 | 55 |
| Verander verkeerinstellings.                         | 55 |
| Verkeersinsidente                                    | 55 |
| Verkeerkieslys                                       | 56 |
| -                                                    |    |

### **Spoedkameras**

| oedkameras                                     | 58 |
|------------------------------------------------|----|
| Meer oor spoedkameras                          |    |
| Spoedkameras                                   |    |
| Verander die manier waarop jy gewaarsku word   |    |
| Spoedkamera-simbole                            | 59 |
| Rapporteerknoppie                              |    |
| Rapporteer 'n nuwe spoedkamera en route        |    |
| Rapporteer 'n spoedkamera terwyl jy tuis is    |    |
| Rapporteer foutiewe kamerawaarskuwings         |    |
| Tipes vaste spoedkameras wat jy kan rapporteer |    |
| Waarskuwings teen kameras wat trajekspoed meet |    |
| Spoedkamera-kieslys                            |    |

### **MyTomTom** 64 . .

| Kliëntesteundiens                                 | 66 |
|---------------------------------------------------|----|
| Kry hulp met die gebruik van jou navigasietoestel | 66 |
| Status en inligting                               | 66 |

| Bylaag                 | 67 |
|------------------------|----|
| Kopieregkennisgewings: | 71 |

# Wat is in die boks?

Wat is in die boks?

• TomTom met geïntegreerde hegstuk

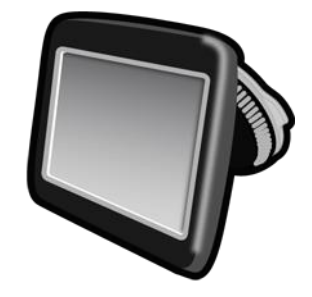

USB-kabel .

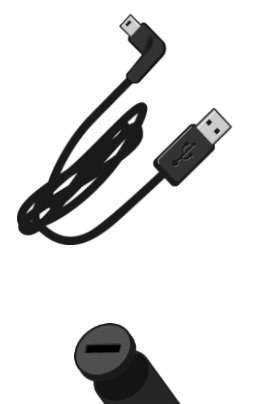

USB-motorlaaier 

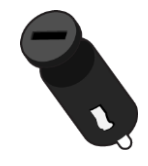

Installasieplakkaat •

 Vir toestelle met 'n verkeersdiens is daar 'n motorlaaier (in sigaretaanstekerkontakpunt) met 'n geïntegreerde RDS-TMC-ontvanger in die boks:

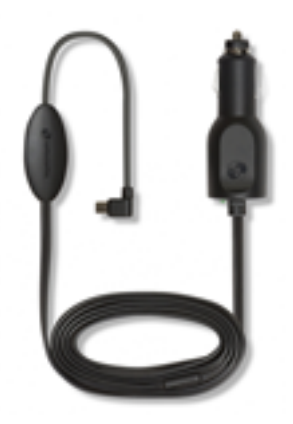

# Lees my eers

### Installering in jou motor

Jou TomTom-navigasietoestel het 'n geïntegreerde hegstuk. Sien die gedrukte installasie-instruksies wat by jou produk ingesluit is vir meer inligting.

- 1. Maak seker dat beide die suigdop van jou hegstuk en jou motorvoorruit skoon en droog is.
- 2. Druk die hegstuk se suigdop stewig teen die voorruit vas in 'n area waar die ruit nie 'n kurwe het nie.

**Belangrik:** Plaas die hegstuk op so 'n manier dat dit nie jou uitsig op die pad of toegang tot enige kontroles in jou motor belemmer nie.

- 3. Draai die rubber greep naby die basis van die hegstuk in 'n kloksgewyse rigting totdat jy voel dat dit in posisie sluit.
- 4. Prop die USB-motorlaaier by die kragtoevoer op jou instrumentpaneel in.
- 5. Koppel die USB-kabel aan die motorlaaier en jou TomTom-toestel.

Jo navigasietoestel is nou geïnstalleer. Die volgende stappe hou verband met opstelling en die beantwoording van 'n paar verbandhoudende vrae:

### Skakel aan en af

Om jou navigasietoestel aan te skakel, druk en hou die Aan/Af-knoppie in totdat jy die beginskerm sien. Die eerste keer wanneer jy jou toestel aanskakel, moet jy die knoppie vir tot soveel as 15 sekondes ingedruk hou.

### Opstelling

**Belangrik:** Maak seker dat jy die regte taal kies want die een wat jy kies, sal vir alle teks op die skerm gebruik word.

Wanneer jy jou toestel die eerste keer aanskakel, moet jy 'n paar vrae beantwoord om die toestel op te stel. Beantwoord die vrae deur op die skerm te tik.

### **GPS-ontvangs**

Wanneer jy jou TomTom die eerste keer begin, mag die toestel dalk 'n paar minute nodig hê om jou GPS-posisie te bepaal en jou huidige ligging op die kaart te wys. In die toekoms sal jou posisie baie vinniger gevind word, gewoonlik binne 'n paar sekondes.

Om goeie GPS-ontvangs te verseker, behoort jy jou toestel in die buitelug te gebruik en jou toestel regop te hou. Groot voorwerpe soos hoë geboue kan soms met die ontvangs inmeng. GPS-ontvangs kan ook beïnvloed word wanneer die toestel plat op 'n oppervlak geplaas of plat in jou hand gehou word.

### Meer oor MyTomTom

MyTomTom help jou om die inhoud en dienste van jou TomTom-navigasietoestel te bestuur en bied jou toegang tot die TomTom-gemeenskap. Jy meld aan by MyTomTom op die TomTom-webwerf. Dit is 'n goeie idee om jou navigasietoestel gereeld aan MyTomTom te koppel om seker te maak dat jy altyd die jongste bywerkings en kaarte het. **Wenk:** Ons beveel gebruik van 'n breëband-internetverbinding aan wanneer jy ook al jou navigasietoestel met MyTomTom verbind.

### Stel MyTomTom op

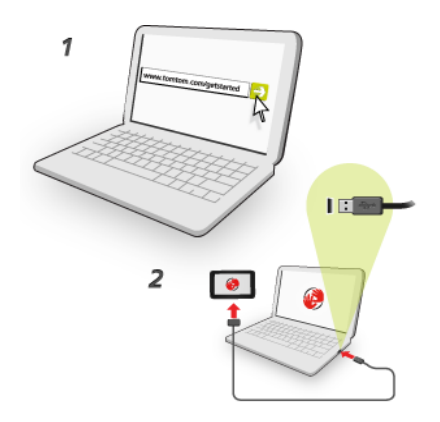

Om MyTomTom op jou rekenaar op te stel, doen die volgende:

- 1. Verbind jou rekenaar met die internet.
- 2. Maak 'n blaaier oop en gaan na tomtom.com/getstarted.
- 3. Jy moet dalk jou land kies om te kan voortgaan.
- 4. Klik Begin
- 5. Aan die linkerkant, klik Laai MyTomTom af.

Jou blaaier laai die MyTomTom-ondersteuningstoepassing af wat jy op jou rekenaar moet installeer ten einde jou toestel met MyTomTom te verbind. Volg die instruksies op die skerm indien vrae aan jou gestel word terwyl jy besig is om af te laai.

6. Wanneer jy gevra word, koppel jou navigasietoestel via die USB-kabel aan jou rekenaar. Skakel dan jou toestel aan.

**Belangrik:** Jy moet die USB-kabel direk by die USB-poort op jou rekenaar inprop en nie by 'n USB-naaf of USB-poort op 'n sleutelbord of skerm nie.

Sodra die MyTomTom-ondersteuningstoepassing geïnstalleer is, kan jy toegang tot MyTomTom vanaf die kennisgewingsarea op jou werkskerm verkry.

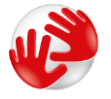

Wenk: Sodra jy jou navigasietoestel aan jou rekenaar koppel, sal MyTomTom jou verwittig as daar enige bywerkings vir jou toestel is.

### Toestel begin nie

In seldsame gevalle sal jou TomTom-toestel dalk nie korrek begin nie of ophou om op jou tikke te reageer.

Maak eers seker dat die battery gelaai is. Om die battery te herlaai, koppel jou TomTom-toestel aan die motorlaaier. Dit kan 3 - 5 ure neem om die battery ten volle te laai, afhangende van die tipe toestel.

As dit nie die probleem oplos nie, kan jy die toestel teruglaai. Om dit te doen, druk en hou die aan/af-knoppie in totdat jy die getroffel hoor en jou toestel herbegin. Dit kan 30 sekondes of langer duur.

### Laai jou toestel

Die battery in jou TomTom navigasietoestel laai wanneer jy dit aan 'n motorlaaier of jou rekenaar koppel.

**Belangrik:** Jy moet die USB-verbinder direk by die USB-poort op jou rekenaar inprop en nie by 'n USB-naaf of USB-poort op 'n sleutelbord of skerm nie.

### Pas jou navigasietoestel op

Dit is belangrik om jou toestel op te pas:

- Moet onder geen omstandighede jou toestel se omhulsel oopmaak nie. Só 'n handeling is nie net gevaarlik nie, dit kan ook daartoe aanleiding gee dat die waarborg nietig verklaar word.
- Gebruik 'n sagte lappie om jou toestel se skerm af te vee of droog te maak. Moenie enige vloeibare skoonmaakmiddels gebruik nie.

# Veiligheid

## Posisionering van die hegstuk

Dink mooi na oor waar jy die hegstuk in jou motor gaan aanbring. Die hegstuk moenie enige van die volgende blokkeer of belemmer nie:

- Jou uitsig op die pad
- Enige van die kontroles in jou motor
- Enige van die spieëls
- Enige lugsakke

Wanneer jou navigasietoestel in die hegstuk is, moet dit maklik bereikbaar wees sonder om oor te leun of te rek. Jy kan die hegstuk aan die voorruit of enige syvenster heg of jy kan die instrumentpaneel-monteerskyf gebruik om die hegstuk aan jou instrumentpaneel te heg. Die volgende diagramme toon waar jy die hegstuk veilig kan heg.

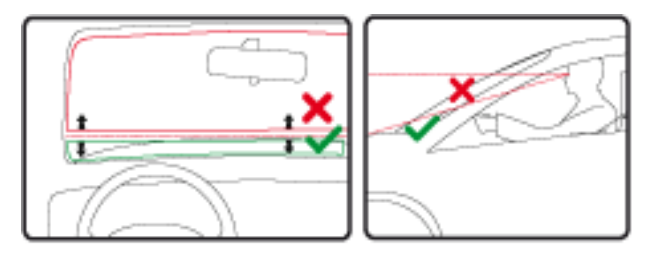

TomTom bied ook alternatiewe monteeroplossings vir jou TomTom-navigasietoestel. Vir meer inligting oor instrumentpaneel-monteerskywe en alternatiewe monteeroplossings, gaan na tomtom.com/en\_in/products/accessories.

### Veiligheid-instellings

Ons beveel gebruik van die veiligheidinstellings aan om te verseker dat jy so veilig as moontlik bestuur.

'n Paar opsies word onder die veiligheidinstellings ingesluit:

- Wys noodsaaklike kieslysknoppies terwyl jy bestuur
- Wys veiligheidswaarskuwings
- Waarsku wanneer vinniger ry as toegelaat

As jou toestel met stembeheer werk, kan jy ook veiliger bestuur deur stembeheer te gebruik om jou navigasietoestel te beheer.

# Beplan 'n roete

### Beplan 'n roete

**Belangrik:** In die belang van veiligheid, en om nie jou aandag af te trek terwyl jy bestuur nie, moet jy altyd 'n roete beplan vóór jy begin ry.

Om 'n roete op jou TomTom-navigasietoestel te beplan, doen die volgende:

1. Tik die skerm om die hoofkieslys oop te maak.

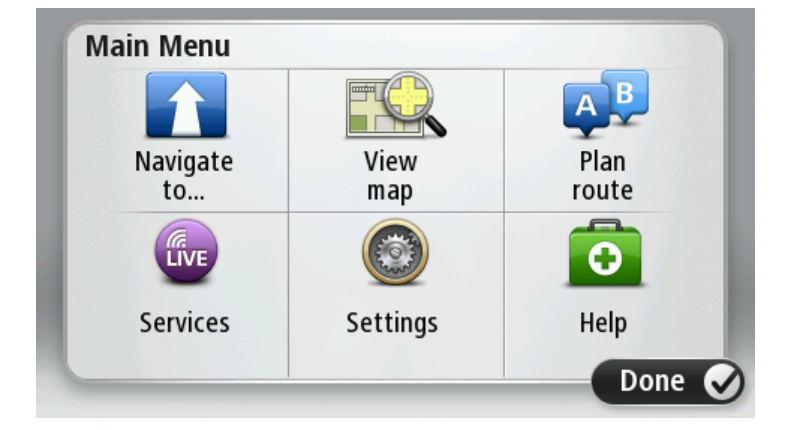

- 2. Tik Navigeer na of Ry na.
- 3. Tik Adres.
  - Jy kan die land of staat verander deur op die vlaggie te tik voor jy 'n stad kies.
- 4. Tik die dorp of stad se naam of die poskode in.

**Wenk:** In plaas daarvan om die adres in te tik, tik die mikrofoonknoppie om die adres in te voer deur met jou TomTom-toestel te praat.

Dorpe met soortgelyke name word in die lys vertoon terwyl jy tik.

Wanneer die korrekte stad of dorp in die lys verskyn, tik op die naam om die bestemming te kies.

| City/      | Postco          | de:     |   |          |     |   |   |   | $\bigcirc$ |
|------------|-----------------|---------|---|----------|-----|---|---|---|------------|
| Ams<br>Rot | sterda<br>terda | am<br>m |   |          |     |   |   |   | T          |
| Q          | W               | Е       | R | Т        | Y   | U | Ι | 0 | Р          |
| 4          | 4 5             | 5 [     | ) | FC       | 5 I | 4 | J | ( | L          |
| 1          | Z               | Х       | C | V        | В   | N | М | - | ~          |
| ٩          | 123             |         |   | <b>_</b> |     |   |   | Ŷ |            |

5. Tik die straatnaam in.

Strate met soortgelyke name word in die lys vertoon terwyl jy tik.

Wanneer die korrekte straatnaam in die lys verskyn, tik op die naam om die bestemming te kies.

| Stree      | t: Ro        | ĸ                                           |        |     |     |   |   |   |   |
|------------|--------------|---------------------------------------------|--------|-----|-----|---|---|---|---|
| Rok<br>Rob | in<br>bert ( | ijfers                                      | straat | t   |     |   |   |   | T |
| Q          | W            | Е                                           | R      | Т   | Y   | U | 1 | 0 | Р |
| 4          | 4 S          | 5 C                                         | )      | - ( | 5 I | 4 | J | < | L |
| •          | Z            | Х                                           | C      | V   | В   | N | М | - | ~ |
| ٩          | 123          | 1964 A.A.A.A.A.A.A.A.A.A.A.A.A.A.A.A.A.A.A. |        | -   |     |   |   | Ŷ |   |

6. Tik die huisnommer in en tik dan Klaar.

| House number: |   |   |          |   |      |
|---------------|---|---|----------|---|------|
|               |   | 1 |          |   |      |
| 1             | 2 | 3 | 4        | 5 |      |
| 6             | 7 | 8 | 9        | 0 | ÷    |
| 9             |   |   | Crossing |   | Done |

7. Die ligging word op die kaart vertoon. Tik **Kies** om voort te gaan of tik **Terug** om 'n ander adres in te voer.

**Wenk:** As jy wil hê jou finale bestemming moet 'n parkeerterrein wees, tik **Parkeerterrein** en kies 'n ligging uit die lys van parkeerterreine wat die naaste aan jou algemene bestemming is.

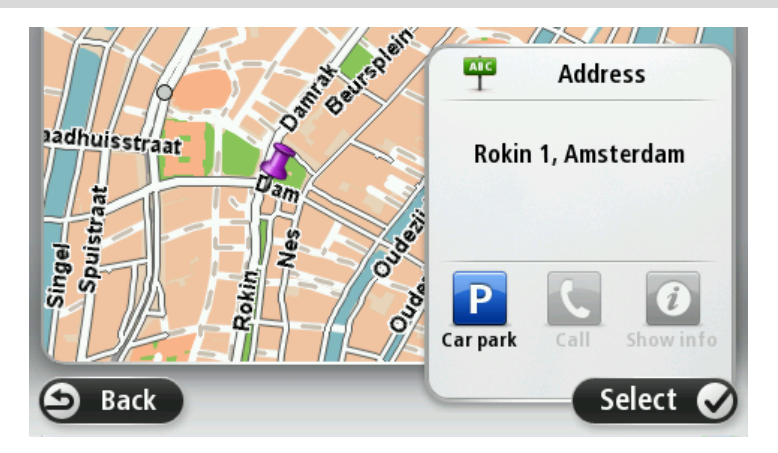

8. Wanneer die nuwe roete gewys word, tik Klaar. Vir meer inligting oor die roete, tik Details. Om jou roete te verander, byvoorbeeld om via 'n spesifieke ligging te reis, of om 'n nuwe bestemming te kies, tik **Verander roete**.

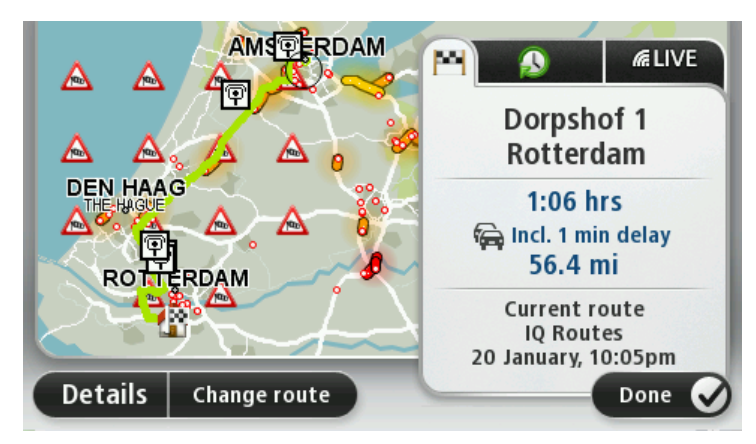

Jou toestel begin dan om jou via gesproke instruksies en aanwysings op die skerm na jou bestemming te begelei.

### **Roete-opsomming**

Die roete-opsomming wys 'n oorsig van jou roete, die oorblywende afstand na jou bestemming en die oorblywende beraamde reistyd.

Om die roete-opsomming te bekyk, tik op die regterhandse paneel op die statusbalk in die ritaansig of tik **Bekyk roete** in die hoofkieslys en tik dan **Wys roete-opsomming**.

As jy TomTom Traffic of 'n RDS-TMC-ontvanger het, sal die roete-opsomming ook verkeerinligting oor vertragings op jou roete wys.

Let wel: Om TomTom se verkeersinligtingsdienste te gebruik, mag jy dalk 'n intekening of 'n ontvanger nodig hê. Verkeersdienste werk nie in alle lande of streke nie. Vir meer inligting besoek <u>tomtom.com/services</u>.

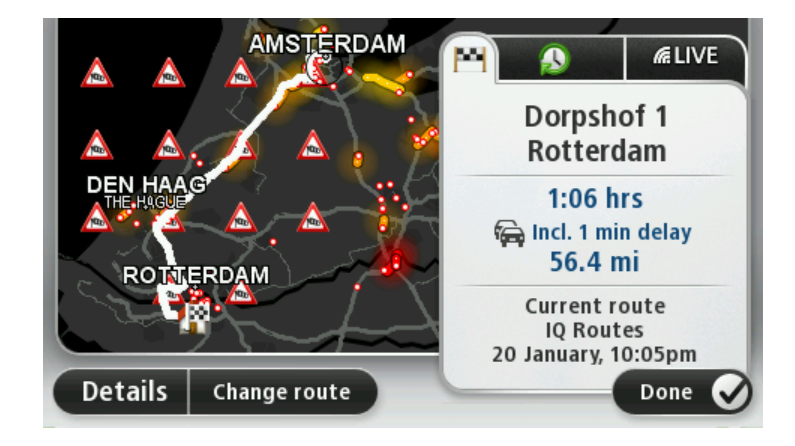

### **Kies** 'n roetetipe

Elke keer wanneer jy 'n roete beplan, kan jy kies om gevra te word oor die tipe roete wat jy wil beplan. Om dit te doen, tik **Instellings** en tik dan **Roetebeplanning**. Kies **Roetetipe** en tik dan **Vra my elke keer as ek beplan**.

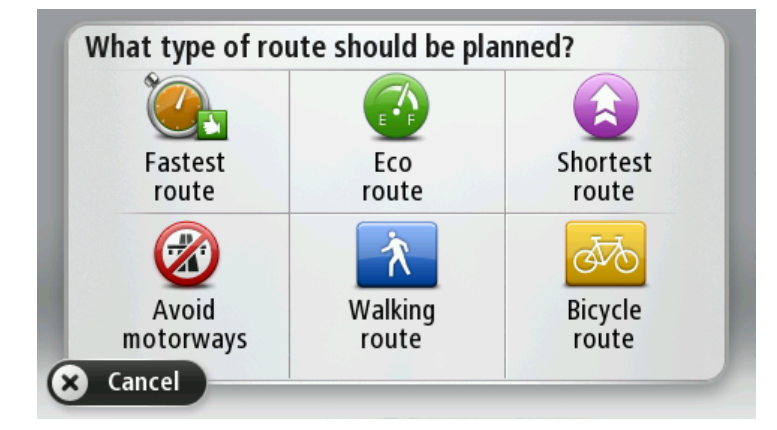

Die tipe roetes waaruit jy kan kies, is as volg:

- Vinnigste roete die roete wat die minste tyd neem.
- Ekoroete die brandstof doeltreffendste roete vir jou reis.
- Kortste roete die kortste afstand tussen die liggings wat jy instel. Dit is dalk nie die vinnigste roete nie, veral as die kortste roete deur 'n dorp of stad loop.
- Vermy snelweë 'n roete wat snelweë vermy.
- Staproete 'n roete wat ontwerp is om die reis te voet af te lê.
- Fietsroete 'n roete wat ontwerp is om die reis per fiets af te lê.

### Gereelde bestemmings

As jy dikwels ritte na dieselfde bestemmings onderneem, kan jy jou TomTom-toestel instel om jou te vra of jy 'n roete na een van hierdie liggings wil beplan elke keer wanneer die toestel aanskakel. Hierdie opsie is vinniger as om 'n roete op die normale manier te beplan.

Om 'n nuwe bestemming te kies, tik **Begin** in die instellingskieslys en kies **Vra vir 'n bestemming**. Kies 'n knoppie wat vir hierdie bestemming gebruik moet word en beantwoord die vrae wat oor hierdie bestemming gestel word.

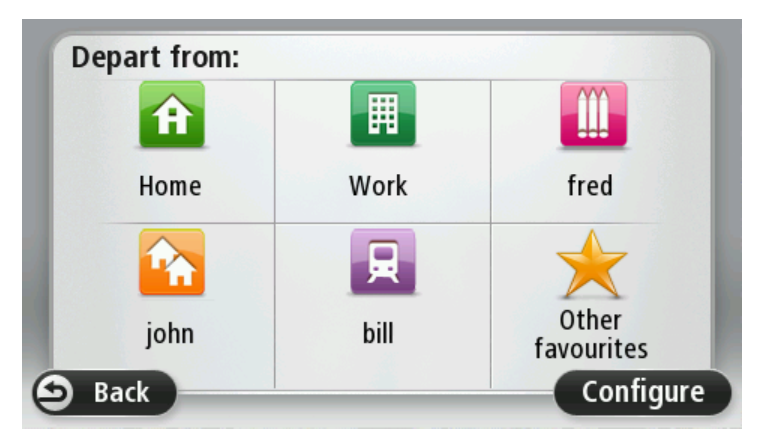

### Wys my gereelde bestemmings

Jy kan jou TomTom-toestel instel sodat dit elke keer wanneer dit aangeskakel word, vra of jy 'n roete wil beplan na een van die bestemmings wat jy gereeld besoek.

Om hierdie instelling te verander, doen die volgende:

- 1. Tik Begin in die instellingskieslys en kies dan Vra vir 'n bestemming.
- 2. Tik Ja; tik dan weer Ja sodat jy kan begin om inligting oor die bestemming in te voer.
- 3. Kies 'n simbool vir die bestemming en tik Klaarom die simbool in te stel; tik dan Ja.

**Wenk:** Om nuwe bestemmings by te voeg, kies een van die genommerde simbole en tik 'n naam vir die nuwe bestemmingsknoppie in.

- 4. Tik Ja en, indien nodig, voer 'n nuwe naam in; tik dan Klaar.
- 5. Tik die adresbesonderhede in op dieselfde manier as wat jy 'n adres sou invoer wanneer jy 'n roete beplan; tik dan **Klaar**.
- 6. Indien jy meer bestemmings wil instel, herhaal die stappe hierbo. Indien nie, tik Klaar.
- 7. Jy word gevra of jy elke keer wanneer jy die toestel begin, gevra wil word of jy inligting wil deel.

Elke keer wanneer jou toestel begin, word jy gevra of jy 'n roete wil beplan. As jy **Kanselleer** tik, word die ritaansig vertoon.

### Gebruik aankomstye

Wanneer jy 'n roete beplan, kan jy jou TomTom-toestel stel om jou te vra of jy teen 'n spesifieke tyd moet arriveer.

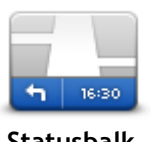

Tik **Statusbalk** in die instellingskieslys om tydkennisgewings te aktiveer of te deaktiveer.

Om aankomstydkennisgewings te aktiveer, kies Speling.

Statusbalk

Nadat 'n roete beplan is, tik JA om jou voorkeuraankomstyd in te voer.

Jou toestel bereken jou aankomstyd en wys jou of jy betyds gaan arriveer.

Jy kan ook hierdie inligting gebruik om te bepaal wanneer jy moet vertrek. As jou toestel wys dat jy 30 minute vroeg gaan arriveer, kan jy wag en eers oor 30 minute vertrek, eerder as om vroeg te arriveer.

Jou aankomstyd word voortdurend tydens jou reis herbereken. Die statusbalk wys of jy betyds gaan arriveer en of jy laat gaan wees, soos hieronder vertoon:

| +55 <sup>min</sup>        | Jy gaan 55 minute vroeër arriveer as die aankomstyd wat jy ingevoer het.<br>As die beraamde aankomstyd meer as vyf minute voor die tyd is wat jy<br>ingetik het, word dit in groen vertoon. |
|---------------------------|----------------------------------------------------------------------------------------------------|
| +3 <sup>min</sup>         | Jy gaan 3 minute vroeër arriveer as die aankomstyd wat jy ingevoer her.<br>As die beraamde aankomstyd minder as vyf minute voor die tyd is wat jy<br>ingetik het, word dit in geel vertoon. |
| <b>-19</b> <sup>min</sup> | Jy gaan 19 minute laat arriveer.<br>As die beraamde aankomstyd later is as die tyd is wat jy ingetik het, word<br>dit in rooi vertoon.                                                      |

### Navigasiekieslysopsies

Wanneer jy **Navigeer na** of **Ry na** tik, kan jy jou bestemming op baie maniere instel, nie net deur die adres in te tik nie. Die ander opsies word hier onder gelys:

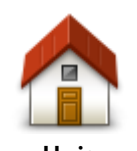

Tik hierdie knoppie om na jou huisligging te navigeer. Jy sal hierdie knoppie waarskynlik meer as enige ander een gebruik.

| Tik hierdie knoppie om 'n gunsteling as jou bestemming te kies.         Gunsteling         Tik hierdie knoppie om 'n adres of poskode as jou bestemming in te voer.<br>In sommige lande kan die poskode gebruik word om die plek én straat te identifiseer. In ander lande identifiseer die poskode net die plek, so jy moet die straatnaam afsonderlik intik.         Tik hierdie knoppie om jou bestemming te kies uit 'n lys plekke wat jy onlangse bestemming         Datage         Destemming         Tik hierdie knoppie om na 'n plek van belang (PVB) te navigeer.         Tik hierdie knoppie om na 'n plek van belang (PVB) te navigeer.         Destemming         Op sommige toestelle kan jy 'n adres invoer deur spraak te gebruik. Sien Stembeheer.         Gesproke adres         Tik hierdie knoppie om via die kaartblaaier 'n punt op die kaart as jou bestemming te kies.         Punt op kaart         Tik hierdie knoppie om 'n bestemming in te tik deur breedte- en lengtegraad         Breedtegraad         Lengtegraad         Tik hierdie knoppie om jou laaste aangetekende posisie as jou bestemming te kies. | Huis                              |                                                                                                    |
|----------------------------------------------------------------------------------------------------|-----------------------------------|----------------------------------------------------------------------------------------------------|
| Ares       Tik hierdie knoppie om 'n adres of poskode as jou bestemming in te voer.<br>In sommige lande kan die poskode gebruik word om die plek én straat te<br>identifiseer. In ander lande identifiseer die poskode net die plek, so jy<br>moet die straatnaam afsonderlik intik.         Ares       Tik hierdie knoppie om jou bestemming te kies uit 'n lys plekke wat jy<br>onlangse<br>bestemming         Onlangse<br>bestemming       Tik hierdie knoppie om na 'n plek van belang (PVB) te navigeer.         Plek van belang       Op sommige toestelle kan jy 'n adres invoer deur spraak te gebruik. Sien<br>Stembeheer.         Gesproke adres       Op sommige toestelle kan jy 'n adres invoer deur spraak te gebruik. Sien<br>Stembeheer.         Punt op kaart       Tik hierdie knoppie om 'n bestemming in te tik deur breedte- en<br>lengtegraad<br>Lengtegraad<br>Lengtegraad         Breedtegraad<br>Lengtegraad<br>stilhouplek       Tik hierdie knoppie om jou laaste aangetekende posisie as jou bestemming<br>te kies.                                                                                             | Gunsteling                        | Tik hierdie knoppie om 'n gunsteling as jou bestemming te kies.                                                                                                    |
| Tik hierdie knoppie om jou bestemming te kies uit 'n lys plekke wat jy onlangs as bestemmings gebruik het.         Onlangse bestemming         Tik hierdie knoppie om na 'n plek van belang (PVB) te navigeer.         Plek van belang         Op sommige toestelle kan jy 'n adres invoer deur spraak te gebruik. Sien Stembeheer.         Gesproke adres         Gesproke adres         Punt op kaart         Tik hierdie knoppie om 'n bestemming in te tik deur breedte- en lengtegraad         Ereedtegraad Lengtegraad         Tik hierdie knoppie om jou laaste aangetekende posisie as jou bestemming te kies.                                                                                                    | ABCD                              | Tik hierdie knoppie om 'n adres of poskode as jou bestemming in te voer.<br>In sommige lande kan die poskode gebruik word om die plek én straat te<br>identifiseer. In ander lande identifiseer die poskode net die plek, so jy<br>moet die straatnaam afsonderlik intik. |
| Tik hierdie knoppie om na 'n plek van belang (PVB) te navigeer.         Plek van belang         Op sommige toestelle kan jy 'n adres invoer deur spraak te gebruik. Sien Stembeheer.         Gesproke adres         Punt op kaart         Punt op kaart         Tik hierdie knoppie om via die kaartblaaier 'n punt op die kaart as jou bestemming te kies.         Breedtegraad Lengtegraad         Image: Posisie van laaste stilhouplek                                                                                                    | Onlangse<br>bestemming            | Tik hierdie knoppie om jou bestemming te kies uit 'n lys plekke wat jy<br>onlangs as bestemmings gebruik het.                                                                                                    |
| ABCOD       Op sommige toestelle kan jy 'n adres invoer deur spraak te gebruik. Sien Stembeheer.         Gesproke adres       Tik hierdie knoppie om via die kaartblaaier 'n punt op die kaart as jou bestemming te kies.         Punt op kaart       Tik hierdie knoppie om 'n bestemming in te tik deur breedte- en lengtegraad         Breedtegraad Lengtegraad       Tik hierdie knoppie om jou laaste aangetekende posisie as jou bestemming te kies.         Posisie van laaste stilhouplek       Tik hierdie knoppie om jou laaste aangetekende posisie as jou bestemming te kies.                                                                                                    | Plek van belang                   | Tik hierdie knoppie om na 'n plek van belang (PVB) te navigeer.                                                                                                    |
| Image: Punt op kaart       Tik hierdie knoppie om via die kaartblaaier 'n punt op die kaart as jou bestemming te kies.         Punt op kaart       Tik hierdie knoppie om 'n bestemming in te tik deur breedte- en lengtegraadwaardes te gebruik.         Breedtegraad Lengtegraad       Tik hierdie knoppie om jou laaste aangetekende posisie as jou bestemming te kies.         Posisie van laaste stilhouplek       Tik hierdie knoppie om jou laaste aangetekende posisie as jou bestemming te kies.                                                                                                    | Gesproke adres                    | Op sommige toestelle kan jy 'n adres invoer deur spraak te gebruik. Sien Stembeheer.                                                                                                    |
| Tik hierdie knoppie om 'n bestemming in te tik deur breedte- en lengtegraadwaardes te gebruik.         Breedtegraad Lengtegraad         Tik hierdie knoppie om jou laaste aangetekende posisie as jou bestemming te kies.         Posisie van laaste stilhouplek                                                                                                    | Punt op kaart                     | Tik hierdie knoppie om via die kaartblaaier 'n punt op die kaart as jou<br>bestemming te kies.                                                                                                    |
| Tik hierdie knoppie om jou laaste aangetekende posisie as jou bestemming<br>te kies.<br>Posisie van laaste<br>stilhouplek                                                                                                    | Breedtegraad<br>Lengtegraad       | Tik hierdie knoppie om 'n bestemming in te tik deur breedte- en<br>lengtegraadwaardes te gebruik.                                                                                                    |
|                                                                                                    | Posisie van laaste<br>stilhouplek | Tik hierdie knoppie om jou laaste aangetekende posisie as jou bestemming te kies.                                                                                                    |

Beplan 'n roete vooruit

Jy kan jou TomTom-toestel gebruik om 'n roete vooruit te beplan deur jou beginpunt en jou bestemming te kies.

Hier is nog 'n paar redes waarom 'n roete vooruit beplan moet word:

- Om uit te vind hoe lank 'n reis gaan duur voordat jy wegspring.
- Jy kan ook reistye vir dieselfde roete op verskillende tye van die dag of op verskillende dae van die week vergelyk. Jou toestel gebruik IQ Routes wanneer 'n roete beplan word. IQ Routes bereken roetes gebaseer op die werklike gemiddelde spoed wat op paaie gemeet is.
- Bestudeer die roete van 'n reis wat jy tans beplan.
- Gaan die roete na van iemand wat jou kom besoek en verduidelik dan die roete in detail aan daardie persoon.

Om 'n roete vooruit te beplan, volg hierdie stappe:

- 1. Tik die skerm om die hoofkieslys oop te maak.
- 2. Klik die pylknoppie om na die volgende kieslysskerm te gaan, en klik Beplan roete.

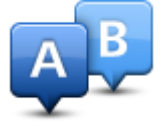

Hierdie knoppie wys wanneer daar geen beplande roete op jou TomTom-toestel is nie.

- 3. Kies die beginpunt vir jou reis op dieselfde manier as wat jy jou bestemming sou kies.
- 4. Stel die bestemming van jou reis.
- 5. As roetebeplanninginstellings ingestel is op **Vra my elke keer as ek beplan**, kies die tipe roete wat jy wil beplan:
  - Vinnigste roete die roete wat die minste tyd neem.
  - Ekoroete die brandstof doeltreffendste roete vir jou reis.
  - Kortste roete die kortste afstand tussen die liggings wat jy instel. Dit is dalk nie die vinnigste roete nie, veral as die kortste roete deur 'n dorp of stad loop.
  - Vermy snelweë 'n roete wat snelweë vermy.
  - Staproete 'n roete wat ontwerp is om die reis te voet af te lê.
  - Fietsroete 'n roete wat ontwerp is om die reis per fiets af te lê.

6. Kies die datum en tyd waarop jy die reis gaan onderneem wat jy tans beplan.

Jou toestel gebruik IQ Routes om die beste moontlike roete op daardie tydstip uit te werk. Dit is handig om te sien hoe lank 'n reis op verskillende tye van die dag of op verskillende dae van die week gaan neem.

Jou navigasietoestel beplan dan die roete tussen die twee plekke wat jy gekies het.

### Bekyk roete-inligting

Jy kan toegang tot hierdie opsies vir die roete wat jy beplan het, verkry deur **Bekyk roete** in die hoofkieslys of die **Details**-knoppie in die roete-opsommingskerm te tik.

Jy kan dan uit die volgende opsies kies:

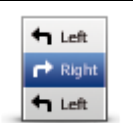

Tik hierdie knoppie vir 'n lys van al die draai-instruksies op die roete. Dit is baie handig wanneer jy 'n roete aan iemand anders moet verduidelik.

### Wys instruksies

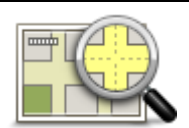

Tik hierdie knoppie om 'n oorsig van die roete via die kaartblaaier te sien.

Wys kaart van roete

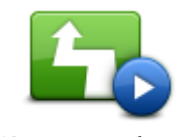

Tik hierdie knoppie om 'n demo van die reis te sien. Jy kan die demo te eniger tyd onderbreek deur op die skerm te tik.

Wys roete-demo

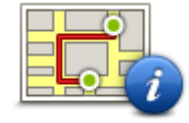

Tik hierdie knoppie om die roeteopsommingskerm oop te maak.

Wys roete-opsomming

roete

|                | Tik hierdie knoppie om 'n voorskou van jou bestemming te sien.<br>Jy kan na 'n parkeerterrein naby jou bestemming navigeer en enige<br>beskikbare inligting oor jou bestemming, byvoorbeeld die telefoonnom-                                                                                                    |
|----------------|----------------------------------------------------------------------------------------------------|
| Wys bestemming | mer, bekyk.                                                                                                    |
| Wys verkeer op | Tik hierdie knoppie om al die verkeersinsidente op jou roete te sien.                                                                                                    |
|                | Let wel: Hierdie knoppies word slegs gewys indien jou toestel óf 'n verkeerintekening óf 'n RDS-TMC-ontvanger het. Verkeersinligting is nie in alle lande of streke beskikbaar nie. Vir meer inligting oor TomTom se verkeersinligtingsdienste gaan na tomtom com/services                                                                            |
| Wys verkeer op | Tik hierdie knoppie om al die verkeersinsidente op jou roete te sien.<br>Let wel: Hierdie knoppies word slegs gewys indien jou toestel óf 'n<br>verkeerintekening óf 'n RDS-TMC-ontvanger het. Verkeersinligting is<br>in alle lande of streke beskikbaar nie. Vir meer inligting oor TomTo<br>verkeersinligtingsdienste gaan na tomtom.com/services. |

# **Die Ritaansig**

### Meer oor die ritaansig

Wanneer jy jou TomTom-navigasietoestel die eerste keer aanskakel, sal jy die ritaansig tesame met gedetailleerde inligting oor jou huidige posisie sien.

Tik in die middel van die skerm om te eniger tyd die hoofkieslys oop te maak.

Jy kan kies watter skerm vertoon moet word wanneer jy jou toestel aanskakel deur **Instellings** in die hoofkieslys en dan **Begin** te tik.

### **Die Ritaansig**

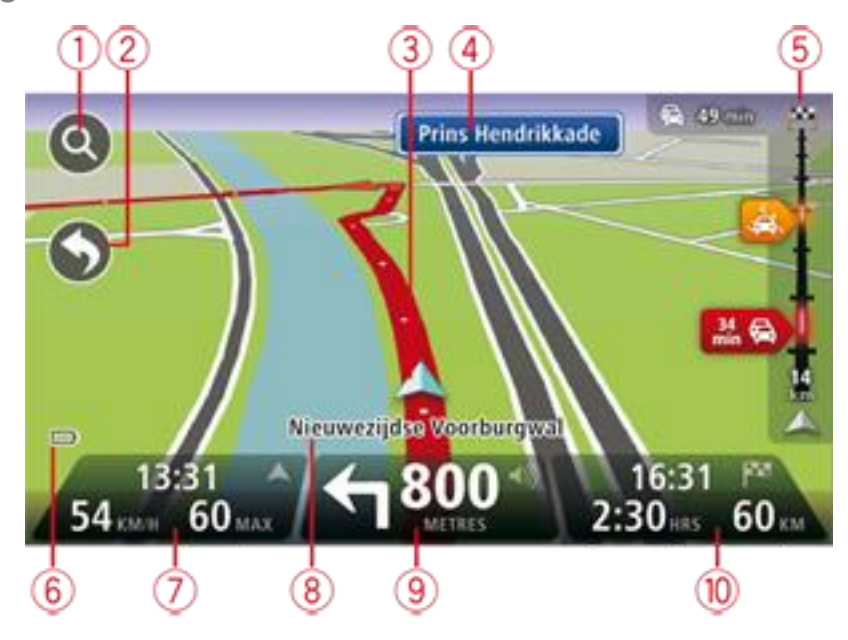

- 1. Zoemknoppie tik die vergrootglas om die "Zoem in"- en "Zoem uit"-knoppies te vertoon.
- 2. kitskieslys om die kitskieslys te aktiveer, tik Maak jou eie kieslys in die instellingskieslys.
- 3. Jou huidige ligging.
- 4. Padtekeninligting of die volgende straatnaam.
- 5. Verkeerkantbalk. Tik die kantbalk om die verkeerkieslys oop te maak.

Die verkeerkantbalk word slegs vertoon as jou toestel óf ingeteken is om verkeerinfo te ontvang óf aan 'n RDS-TMC-ontvanger gekoppel is. Verkeersinligting is nie in alle lande of streke beskikbaar nie.

- 6. Batteryvlak-aanwyser.
- 7. Die tyd, jou huidige spoed en die spoedgrens, indien bekend. Om die verskil tussen jou voorkeur-aankomstyd en jou beraamde aankomstyd te sien, merk die **Speling**-merkblokkie in die statusbalkinstellings.

Tik hierdie deel van die statusbalk om tussen 'n 3D-kaart en 'n 2D-kaart te wissel.

- 8. Die naam van die straat waarin jy is.
- 9. Navigasie-instruksie vir die pad vorentoe en die afstand na die volgende instruksie. As die tweede instruksie minder as 150 m ná die eerste instruksie volg, sien jy in stede van die afstand daardie instruksie onmiddellik.

Tik hierdie deel van die statusbalk om die laaste steminstruksie te herhaal of die volume te verander. Jy kan ook hier tik om die klank te demp.

10. Die oorblywende reistyd, die oorblywende afstand en jou beraamde aankomstyd. Tik hierdie deel van die statusbalk om die roete-opsommingskerm oop te maak.

Om die inligting te verander wat in die statusbalk vertoon word, tik **Statusbalk** in die instellingskieslys.

### **Ritaansigsimbole**

1/2

- Klank gedemp hierdie simbool word vertoon wanneer die klank gedemp is. Om die klank weer aan te skakel, tik die middelste paneel in die statusbalk.
- Battery hierdie simbool word vertoon wanneer die batteryvlak laag is. Wanneer jy hierdie simbool sien, moet jy jou navigasietoestel onmiddellik laai.
- Verbind met rekenaar hierdie simbool word vertoon wanneer jou navigasietoestel met jou rekenaar verbind is.

# Gevorderde baanleiding

### Meer oor baanleiding

Let wel: Baanleiding is nie vir alle kruisings of in alle lande beskikbaar nie.

Jou TomTom-navigasietoestel help jou om vir snelwegafritte en kruisings voor te berei deur die korrekte rybaan vir jou beplande roete te wys.

Wanneer jy 'n afrit of kruising nader, word die baan waarin jy moet wees op die skerm vertoon.

### Gebruik baanleiding

Daar is twee tipes baanleiding:

Baanprente

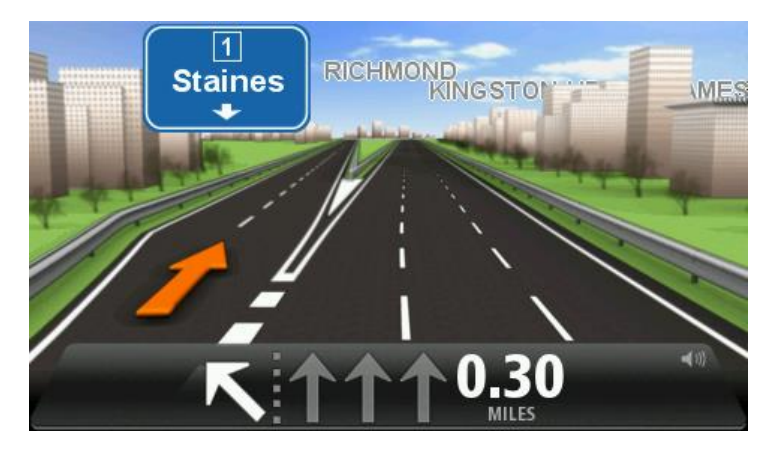

Om die baanprente af te skakel, tik **Instellings** in die hoofkieslys; tik dan **Gevorderde instellings**. Maak die merkblokkie vir **Wys baanprente** skoon.

Wenk: Tik enige plek op die skerm om terug te keer na die ritaansig.

Instruksies in die statusbalk

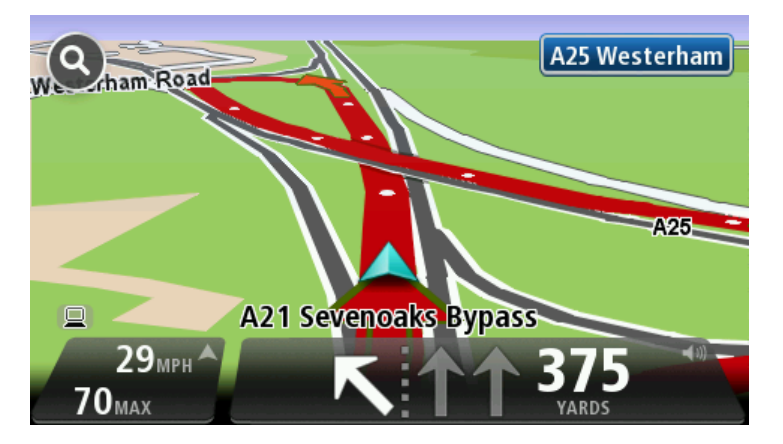

**Wenk:** As geen baanleiding in die statusbalk gewys word nie en alle lane uitgelig is, kan jy enige baan gebruik.

# Verander jou roete

### Maak veranderings aan jou roete

Nadat jy 'n roete beplan het, wil jy dalk die roete of selfs die bestemming verander. Daar is verskeie maniere waarvolgens jy jou roete kan verander sonder dat dit nodig is om die hele reis te herbeplan.

Om die huidige roete te verander, tik Verander roete in die hoofkieslys:

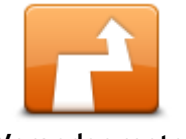

Tik hierdie knoppie om die huidige roete te verander. Hierdie knoppie wys net terwyl daar 'n beplande roete op jou toestel is.

Verander roete

### Verander-roete-kieslys

Om jou huidige roete of jou bestemming te verander, tik een van die volgende knoppies:

|                        | Tik hierdie knoppie om 'n alternatief tot die huidige roete te vind.<br>Hierdie knoppie wys net terwyl daar 'n beplande roete op jou<br>TomTom-toestel is.                                                                                                    |
|------------------------|----------------------------------------------------------------------------------------------------|
| Bereken alternatief    | Dit is 'n eenvoudige manier om na 'n ander roete na jou huidige<br>bestemming te soek.                                                                                                    |
|                        | Jou toestel bereken 'n nuwe roete vanaf jou huidige ligging om jou<br>bestemming via heel ander paaie te bereik.                                                                                                    |
|                        | Die nuwe roete word langs die oorspronklike roete gewys sodat jy die roete kan kies wat jy wil gebruik.                                                                                                    |
|                        | Tik hierdie knoppie terwyl jy langs 'n beplande roete ry om 'n padblokkade of verkeersopeenhoping op die pad vorentoe te vermy.                                                                                                    |
| Vermy padblok-<br>kade | Jou toestel sal 'n nuwe roete voorstel wat die paaie op jou huidige roete<br>vir die geselekteerde afstand vermy.                                                                                                    |
|                        | As die padblokkade of verkeersopeenhoping skielik opklaar, tik <b>Herbere-</b><br><b>ken roete</b> om jou oorspronklike roete te herbeplan.                                                                                                    |
|                        | <b>Belangrik</b> : Wees bewus daarvan dat wanneer 'n nuwe roete bereken is, jy dadelik gevra kan word om van die huidige pad af te draai.                                                                                                    |
| Verkort vertragings    | Tik hierdie knoppie om verkeersvertragings op 'n beplande roete te vermy.<br>Dit is nie altyd moontlik om alle verkeersvertragings te vermy nie.<br>Alhoewel jou toestel voortdurend vir vertragings op jou roete kontroleer,<br>kan jy hierdie knoppie tik om 'n handmatige kontrole te begin. Jou toestel<br>bereken dan die beste roete om alle of die meeste vertragings te vermy. |
|                        | <b>Let wel</b> : Hierdie knoppies word slegs gewys indien jou toestel óf 'n verkeerintekening óf 'n RDS-TMC-ontvanger het. Verkeersinligting is nie in alle lande of streke beskikbaar nie. Vir meer inligting oor TomTom se verkeersinligtingsdienste gaan na <u>tomtom.com/services</u> .                                                                                            |

| Verander<br>bestemming  | Tik hierdie knoppie om die huidige bestemming te verander.<br>Wanneer jy die bestemming verander, word jy dieselfde opsies gewys en<br>gevra om die nuwe adres in te voer op dieselfde manier as wanneer jy 'n<br>nuwe roete beplan.                                                                                                    |
|-------------------------|----------------------------------------------------------------------------------------------------|
| Vermy deel van<br>roete | Tik hierdie knoppie om 'n deel van die huidige roete te vermy.<br>Jy word 'n lys van die straatname op jou roete gewys. Wanneer jy op een<br>van die straatname tik, bereken jou toestel 'n ompad om die gekose straat<br>te vermy. Die roete-opsomming wys beide die nuwe roete en jou<br>oorspronklike roete. Tik die paneel aan die regterkant om een van die<br>roetes te kies en tik dan <b>Klaar</b> .                                                                                                    |
|                         | As jy nie een van die roetes wil gebruik wat in die roete-opsomming gewys<br>word nie, tik <b>Verander roete</b> om 'n ander manier te vind om jou roete te<br>verander.                                                                                                    |
| Reis via                | <ul> <li>Tik hierdie knoppie om jou roete te verander deur 'n ligging te kies waarlangs jy wil ry, dalk om iemand onderweg te onmoet.</li> <li>Wanneer jy ligging kies waarlangs jy wil ry, sien jy dieselfde opsies en word gevra om die nuwe adres in te voer op dieselfde manier as wanneer jy 'n nuwe roete beplan.</li> <li>Jou toestel bereken die roete na jou bestemming via die geselekteerde ligging.</li> <li>Die geselekteerde ligging word op die kaart gewys deur 'n merker te gebruik.</li> <li>Jy ontvang 'n waarskuwing wanneer jy jou bestemming bereik en wanneer jy verby 'n gemerkte ligging ry.</li> </ul> |

# Bekyk kaart

### Meer oor bekyk van 'n kaart

Jy kan jy die kaart op dieselfde manier bekyk as waarop jy 'n tradisionele gedrukte kaart sou bekyk. Die kaart wys jou huidige ligging en baie ander liggings soos gunstelinge en PVB's.

Om die kaart op hierdie manier te bekyk, tik Bekyk kaart of Bekyk roete in die hoofkieslys.

Jy bekyk verskillende liggings op die kaart deur die kaart heen en weer oor die skerm te beweeg. Om die kaart te beweeg, raak aan die skerm en sleep jou vinger oor die skerm. As jou toestel met gebare werk, kan jy ook in en uit zoem deur met jou duim en wysvinger aan die skerm te raak en hulle in en uit te laat gly.

Om 'n ligging op die kaart te kies, tik die ligging op die kaart. Die por lig die ligging uit en vertoon handige inligting oor die ligging in 'n inligtingspaneel. Tik die inligtingspaneel om 'n gunsteling te skep of om 'n roete na daardie ligging te beplan.

Bekyk kaart

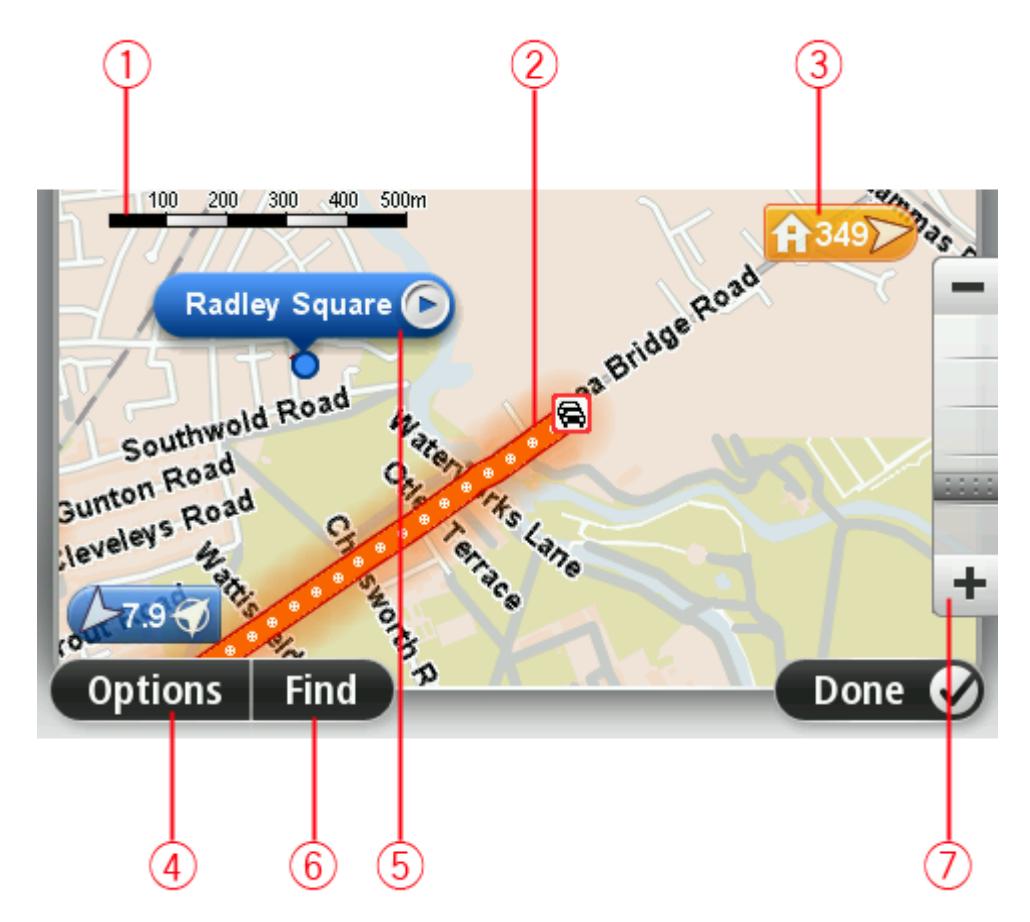

- 1. Die skaalbalk
- 2. Verkeer heersende verkeersinsidente. Kies die opsiesknoppie om te kies of verkeerinligting op die kaart vertoon moet word. Wanneer verkeerinligting op die kaart vertoon word, word PVB's en gunstelinge nie vertoon nie.

Let wel: Om TomTom se verkeersinligtingsdienste te gebruik, mag jy dalk 'n intekening of 'n ontvanger nodig hê. Verkeersdienste werk nie in alle lande of streke nie. Vir meer inligting besoek <u>tomtom.com/services</u>.

### 3. Merker

Die merker wys die afstand na 'n ligging. Merkers gebruik die volgende kleure:

- Blou wys na jou huidige ligging. Hierdie merker is grys wanneer jou GPS-sein verbreek is.
- Geel wys na jou huisligging.
- Rooi wys na jou bestemming.

Tik 'n merker om die kaart te sentreer op die ligging waarna die merker wys.

Jy kan ook jou eie merker instel. Tik die porknoppie; tik dan **Stel merkerposisie** om 'n groen merker by die porposisie te plaas.

Om merkers af te skakel, tik Opsies, dan Gevorderd en maak die Merkers-merkblokkie skoon.

- 4. Opsiesknoppie
- 5. Die por met straatnaam-ballon

Tik die knoppie in die straatnaamballon om die porkieslys oop te maak. Jy kan na die porposisie navigeer, 'n gunsteling van die porposisie maak of 'n plek van belang naby die porposisie vind.

6. Die vind-knoppie

Tik hierdie knoppie om spesifieke adresse, gunstelinge of plekke van belang te vind.

7. Die zoembalk

Zoem in en uit deur die glyknoppie te beweeg.

### **Opsies**

Tik die **Opsies**-knoppie om die inligting in te stel wat op die kaart vertoon word en wys die volgende inligting:

• Verkeer - kies hierdie opsie om verkeerinligting op die kaart te vertoon. Wanneer verkeerinligting vertoon word, word PVB's en gunstelinge nie vertoon nie.

Let wel: Om TomTom se verkeersinligtingsdienste te gebruik, mag jy dalk 'n intekening of 'n ontvanger nodig hê. Verkeersdienste werk nie in alle lande of streke nie. Vir meer inligting besoek tomtom.com/services.

- Name kies hierdie opsie om strate en stede se name op die kaart te vertoon.
- Plekke van belang kies hierdie opsie om PVB's op die kaart te vertoon. Tik Kies PVB om te kies watter PVB-kategorieë op die kaart gewys word.
- Satellietbeelde kies hierdie opsie om satellietbeelde te vertoon van die area wat bekyk word. Satellietbeelde is nie vir elke kaart of elke ligging op die kaart beskikbaar nie.
- **Gunstelinge** kies hierdie opsie om jou gunstelinge op die kaart te vertoon.

Tik **Gevorderd** om die volgende inligting te wys of te verberg:

 Merkers - kies hierdie opsie om merkers te aktiveer. Merkers wys na jou huidige ligging (blou), jou huisligging (oranje) en jou bestemming (rooi). Die merker wys die afstand na die ligging.

Tik op 'n merker om die kaart te sentreer op die ligging waarheen daardie merker wys.

Om jou eie merker te skep, tik die porknoppie. Tik dan **Stel merkerposisie** om 'n groen merker by die porposisie te plaas.

Om merkers te deaktiveer, tik **Opsies**; tik dan **Gevorderd** en maak die **Merkers**-merkblokkie skoon.

• Koördinate - kies hierdie opsie om GPS-koördinate in die onderste linkerhandse hoek van die kaart te vertoon.

# Porkieslys

Die por kan gebruik word om meer te doen as om bloot 'n ligging op die kaart uit te lig.

Posisioneer die por op 'n ligging op die kaart. Tik vervolgens die pyltjie en tik dan een van die volgende knoppies:

|                          | Tik hierdie knoppie om 'n roete te beplan na die porposisie op die kaart.                                                                                                    |
|--------------------------|----------------------------------------------------------------------------------------------------|
| Navigeer daarheen        |                                                                                                    |
|                          | Tik hierdie knoppie om inligting oor die ligging, soos die adres, op die<br>kaart te bekyk.                                                                                                |
| Bekyk ligging            |                                                                                                    |
| <b>H</b>                 | Tik hierdie knoppe om jou eie groen merker te skep en dit by die<br>porposisie te plaas.                                                                                                   |
| Stel merkerposisie       | As 'n groen merker reeds bestaan, verander hierdie knoppie na <b>Skrap</b><br>merker.                                                                                                    |
|                          | Tik hierdie knoppie om 'n PVB naby die porposisie op die kaart te vind.                                                                                                    |
| <u>J</u>                 | Byvoorbeeld, as die por tans 'n restaurantligging op die kaart uitlig, kan jy<br>vir parkering in die omstreke soek.                                                                       |
| Vind PVB daar naby       |                                                                                                    |
|                          | Tik hierdie knoppie om 'n kaartkorrigering vir die porposisie op die kaart<br>aan te bring.                                                                                                |
|                          | Jy kan die korrigering net op jou eie kaart aanbring of jy kan die<br>korrigering met die TomTom Map Share-gemeenskap deel.                                                                |
|                          | Till biardia knoppia am 'n gunstaling by die perperisio an die koart te skop                                                                                                    |
| Voeg by as<br>gunsteling | Tik merdie knopple om 'n gunsteling by die porposisie op die kaart te skep.                                                                                                    |
|                          | Tik hierdie knoppie om 'n PVB by die porposisie op die kaart te skep.                                                                                                    |
| Voeg by as PVB           |                                                                                                    |
|                          | Tik hierdie knoppie om via die porposisie op die kaart as deel van jou<br>huidige roete te reis. Jou bestemming bly dieselfde as voorheen, maar jou<br>roete sluit nou hierdie ligging in. |
| Reis via                 | Hierdie knoppie is net beskikbaar mits 'n beplande roete bestaan.                                                                                                    |
| Sentreer on kaart        | Tik hierdie knoppie om die kaart op die porposisie te sentreer.                                                                                                    |

# Kaartkorrigerings

### Meer oor Map Share

Map Share help jou om kaartfoute te korrigeer. Jy kan verskeie tipes kaartfoute korrigeer.

Om korrigerings aan jou eie kaart aan te bring, tik Kaartkorrigerings in die instellingskieslys.

Let wel: Map Share is nie in alle streke beskikbaar nie. Vir meer inligting, gaan na tomtom.com/mapshare.

### Korrigeer 'n kaartfout

**Belangrik:** Om veiligheidsredes, moenie die volle besonderhede van 'n kaartkorrigering invoer terwyl jy bestuur nie. Merk eerder die ligging van die kaartfout en voer die besonderhede later in.

Om 'n kaartfout te korrigeer, doen die volgende:

1. Tik Kaartkorrigerings in die instellingskieslys.

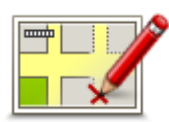

- 2. Tik Korrigeer 'n kaartfout.
- 3. Kies die tipe kaartkorrigering wat jy wil toepas.
- 4. Kies hoe jy die ligging wil kies.
- 5. Kies die ligging. Tik dan Klaar.
- 6. Tik die details van die korrigering in. Tik dan Klaar.
- 7. Kies of die korrigering tydelik of permanent is.
- 8. Tik Gaan voort.

Die korrigering word gestoor

### **Tipes kaartkorrigerings**

Om 'n korrigering aan jou kaart aan te bring, tik **Kaartkorrigerings** in die instellingskieslys en tik dan **Korrigeer 'n kaartfout**. Verskillende tipes kaartkorrigerings is beskikbaar.

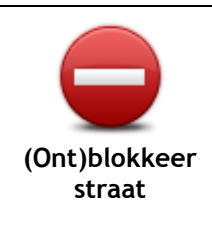

Tik dié knoppie om 'n straat te blokkeer of te ontblokkeer. Jy kan die straat in een of albei rigtings blokkeer of ontblokkeer.

Om byvoorbeeld 'n straat naby jou huidige ligging te korrigeer, doen die volgende:

- 1. Tik (Ont)blokkeer straat.
- 2. Tik **Naby jou** om 'n straat naby jou huidige ligging te kies. So nie, kan jy 'n straat volgens naam, 'n straat naby jou huisligging of 'n straat op die kaart kies.
- 3. Kies die straat of gedeelte van 'n straat wat jy wil korrigeer deur op die kaart te tik.

Die straat wat jy kies, word uitgelig en die por wys die naam van die straat.

4. Tik Klaar.

Jou toestel wys die straat en of die verkeer in albei rigtings geblokkeer of toegelaat word.

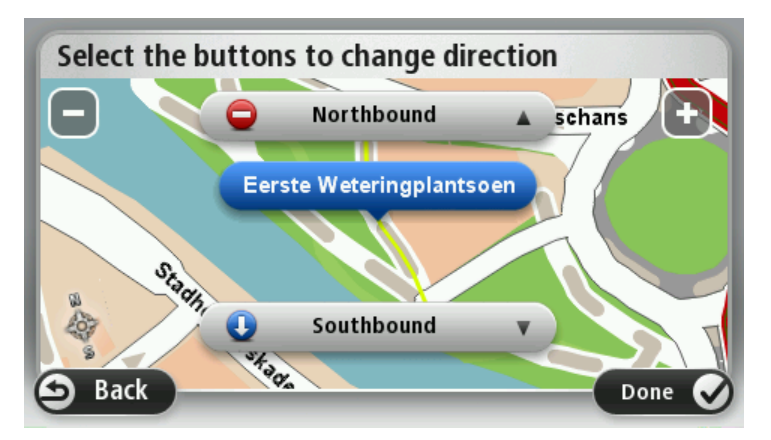

- 5. Tik een van die rigtingknoppies om die verkeersvloei in daardie rigting te blokkeer of te ontblokkeer.
- 6. Tik Klaar.

padsnelheid

| Keer verkeers-<br>rigting om | Tik hierdie knoppie om die verkeersrigting van 'n eenrigtingstraat te<br>korrigeer, waar die verkeersrigting anders is as wat op jou kaart vertoon<br>word.                                                                                                    |  |  |  |
|------------------------------|----------------------------------------------------------------------------------------------------|--|--|--|
|                              | Let wel: Keer verkeersrigting om werk net vir eenrigtingstrate. As jy 'n tweerigtingstraat kies, sal jy die geleentheid gebied word om die straat te blokkeer/ontblokkeer eerder as om die rigting te verander.                                                                                                    |  |  |  |
| Redigeer<br>straatnaam       | <ul> <li>Tik hierdie knoppie om die naam van 'n straat op jou kaart te verander.</li> <li>Byvoorbeeld, om 'n straat naby jou huidige ligging te hernoem:</li> <li>1. Tik Redigeer straatnaam.</li> <li>2. Tik Naby jou.</li> <li>3. Kies die straat of gedeelte van 'n straat wat jy wil korrigeer deur op die kaart te tik.</li> <li>Die straat wat jy kies, word uitgelig en die por wys die naam van die straat.</li> <li>4. Tik Klaar.</li> </ul> |  |  |  |
|                              | Wenk: As daar fout met die uitgeligte gedeelte is, tik <b>Redigeer</b> om individuele padgedeeltes te verander.                                                                                                    |  |  |  |
|                              | <ol> <li>Tik die korrekte straatnaam in.</li> <li>Tik Gaan voort.</li> </ol>                                                                                                    |  |  |  |
| Verander<br>draaibeperkings  | Tik hierdie knoppie om foutiewe draaibeperkings op paaie te verander en te rapporteer.                                                                                                    |  |  |  |
| 60<br>Verander               | Tik hierdie knoppie om paaie se spoedgrense te verander en te rappor-<br>teer.                                                                                                    |  |  |  |

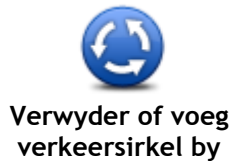

Tik hierdie knoppie om 'n verkeersirkel by te voeg of te verwyder.

| verkeerslikerby           |                                                                                                    |
|---------------------------|----------------------------------------------------------------------------------------------------|
|                           | Tik hierdie knoppie om 'n nuwe plek van belang (PVB) by te voeg.<br>Byvoorbeeld, om 'n nuwe restaurant naby jou huidige ligging by te voeg:<br>1. Tik <b>Voeg ontbrekende PVB by</b> .                                     |
| Voeg ontbrekende          | 2. Tik <b>Restaurant</b> in die lys van PVB-kategorieë.                                                                                                    |
| PVB by                    | 3. Lik Naby jou.<br>Jy kan die ligging kies deur die adres in te voer of deur die ligging op<br>die kaart te kies. Kies Naby jou of Naby die huis om die kaart by jou<br>huidige ligging of by jou huisligging oop te maak |
|                           | 4. Kies die ligging van die ontbrekende restaurant.                                                                                                    |
|                           | 5. Tik Klaar.                                                                                                    |
|                           | 6. Tik die naam van die restaurant en tik dan Volgende.                                                                                                    |
|                           | <ol> <li>As jy die restaurant se telefoonnommer ken, kan jy dit intik en dan<br/>Volgende tik.</li> </ol>                                                                                                    |
|                           | As jy nie die nommer ken nie, tik bloot <b>Volgende</b> sonder om 'n nom-<br>mer in te tik.                                                                                                    |
|                           | 1. Tik Gaan voort.                                                                                                    |
| Anterna for<br>We drawn w | Tik hierdie knoppie om 'n bestaande PVB te redigeer.<br>Jy kan hierdie knoppie gebruik om die volgende veranderings aan 'n PVB<br>aan te bring:                                                                            |
| Dediment DV/D             | Skrap die PVB.                                                                                                    |
| Redigeer PVB              | <ul> <li>Hernoem die PVB.</li> </ul>                                                                                                    |
|                           | <ul> <li>Verander die telefoonnommer van die PVB.</li> </ul>                                                                                                    |
|                           | <ul> <li>Verander die kategorie waaronder 'n PVB ressorteer.</li> </ul>                                                                                                    |
|                           | • Verskulf die PVB op die kaart.                                                                                                    |
| <b>J</b>                  | Tik hierdie knoppie om 'n opmerking oor 'n PVB in te voer. Gebruik hierdie<br>knoppie as jy nie die probleem met die PVB kan redigeer deur die<br><b>Redigeer PVB</b> -knoppie te gebruik nie.                             |
| Opmerking oor PVB         |                                                                                                    |
| 12 <u>0</u>               | Tik hierdie knoppie om die ligging van 'n huisnommer te korrigeer. Voer<br>die adres in wat jy wil korrigeer en dui dan op die kaart die korrekte<br>ligging van daardie huisnommer aan.                                   |
| huisnommer                |                                                                                                    |
|                           | Tik hierdie knoppie om 'n bestaande straat te redigeer Wanneer jy die<br>straat gekies het, kan jy kies watter fout om te rapporteer. Jy kan meer<br>as een tipe fout vir 'n straat kies.                                  |
| Bestaande straat          |                                                                                                    |
|                           | Tik hierdie knoppie om 'n ontbrekende straat te rapporteer. Jy moet die begin- en eindpunt van die ontbrekende straat kies.                                                                                                |
| Unith exercise straat     |                                                                                                    |

| Stad                        | <ul> <li>Tik hierdie knoppie om 'n fout oor 'n stad, dorp of dorpie te rapporteer. Jy kan die volgende tipes foute rapporteer:</li> <li>Stad ontbreek</li> <li>Verkeerde stadnaam</li> <li>Alternatiewe stadnaam</li> <li>Ander</li> </ul>                            |
|-----------------------------|----------------------------------------------------------------------------------------------------|
| Oprit/afrit na<br>snelweg   | Tik hierdie knoppie om 'n fout oor 'n snelweg se op- of afrit te rapporteer.                                                                                                    |
| Poskode                     | Tik hierdie knoppie om 'n fout met 'n poskode te rapporteer.                                                                                                    |
| Lannan Igunan ailagaig dang | Tik hierdie knoppie om korrigerings van 'n ander aard te rapporteer.                                                                                                    |
| Ander                       | in 'n spesiale verslag gestoor.                                                                                                    |
|                             | Jy kan rapporteer dat strate en verkeersirkels ontbreek of dat op/afritte<br>tot snelweë foutief is. As die korrigering wat jy wil rapporteer nie deur<br>enige van hierdie tipes verslae gedek word nie, voer 'n algemene<br>beskrywing in en tik dan <b>Ander</b> . |

# Klanke en stemme

### Meer oor klanke en stemme

Jou TomTom-toestel gebruik klank vir sommige of almal van die volgende:

- Bestuursaanwysings en ander roete-instruksies
- Verkeer-info

**Let wel:** Om TomTom se verkeersinligtingsdienste te gebruik, mag jy dalk 'n intekening of 'n ontvanger nodig hê. Verkeersdienste werk nie in alle lande of streke nie. Vir meer inligting besoek <u>tomtom.com/services</u>.

Waarskuwings wat jy ingestel het

Twee tipes stemme is beskikbaar vir jou toestel:

Rekenaarstemme

Rekenaarstemme word deur jou toestel voortgebring. Hulle verskaf roete-instruksies en lees stad- en straatname, verkeer- en ander handige inligting hardop uit.

Mensstemme
 Hierdie stemme word deur 'n stemkunstenaar opgeneem en verskaf slegs roete-instruksies.

### Meer oor rekenaarstemme

Jou TomTom-toestel gebruik teks-na-spraak-tegnologie en rekenaarstemme om die straatname op jou kaart te lees namate dit jou langs jou roete begelei.

Die rekenaarstem ontleed die hele frase of sin voordat dit praat om te verseker dat die sin so na as moontlik aan natuurlike spraak klink.

Rekenaarstemme kan die name van vreemde dorpe en straatname herken en uitspreek. Die Engelse rekenaarstem kan byvoorbeeld Franse straatname lees en uitspreek, maar die uitspraak is dalk nie heeltemal akkuraat nie.

### Kies 'n stem

Om 'n ander stem op jou TomTom-toestel te kies, tik óf **Verander stem** in die **Instellings**-kieslys óf tik **Stemme**; tik dan **Verander stem** en kies die verlangde stem.

### Verander die volumevlak

Jy kan die volume van jou TomTom-toestel op verskillende maniere verander.

In die ritaansig.

Tik die middelste deel van die statusbalk en beweeg die glyknoppie om die volume te verstel. Die laaste roete-instruksie word gespeel sodat jy die nuwe volumevlak kan hoor.

In die instellingskieslys.

Tik **Instellings** in die hoofkieslys; tik dan **Volume** en beweeg die glyknoppie om die volume te verstel. Tik **Toets** om na die volumevlak te luister.

### Outomatiese volumebeheer

Om jou TomTom-toestel te stel om die volume outomaties te verstel, doen die volgende:

- 1. Tik **linstellings** in die hoofkieslys.
- 2. Tik Volume.
- 3. Kies **Koppel volume aan motor se spoed** om die volume binne-in die motor outomaties te verstel in reaksie op die spoed waarteen jy ry.
- 4. Tik Klaar.

# Instellings

### Meer oor instellings

Jy kan jou TomTom-toestel se voorkoms en funksionaliteit verander. Toegang tot die meeste van die instellings op die toestel kan verkry word deur **Instellings** in die hoofkieslys te tik.

Let wel: Nie alle instellings wat hier beskryf word, is op alle toestelle beskikbaar nie.

### 2D/3D-instellings

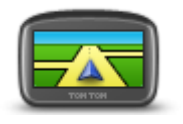

2D/3D-instellings

Tik hierdie knoppie om die verstekaansig van die kaart in te stel. Om tussen 2D- en 3D-aansigte te verwissel terwyl jy bestuur, tik die linkerkant van die statusbalk in die ritaansig.

Dit is soms makliker om die kaart van bo af te bekyk, soos wanneer jy deur 'n ingewikkelde netwerk van paaie navigeer.

Die 2D-aansig wys 'n twee dimensionele aansig van die kaart asof dit van bo af bekyk word.

Die 3D-aansig wys 'n drie dimensionele aansig van die kaart asof jy deur die landskap ry.

Die volgende knoppies is beskikbaar:

- In 2D-aansig: draai kaart in rigting van reis tik hierdie knoppie sodat die kaart outomaties gedraai word met die rigting waarin jy reis altyd aan die bokant.
- Wissel na 3D-aansig wanneer roete gevolg word tik hierdie knoppie om die kaart outomaties in 3D-aansig te vertoon wanneer jy 'n roete volg.

### Gevorderde instellings

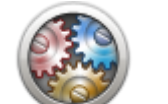

Gevorderde

instellings

Tik hierdie knoppie om die volgende gevorderde instellings te kies:

- Wys huisnommer voor straatnaam wanneer hierdie instelling gekies is, word adresse met die huisnommer gevolg deur die straatnaam gewys, soos 10 Downingstraat.
  - Wys straatname wanneer hierdie instelling gekies is, word straatname op die kaart in die ritaansig gewys.
  - Wys volgende straatnaam wanneer hierdie instelling gekies is, word die naam van die volgende straat op jou roete aan die bokant in die ritaansig gewys.
  - Wys huidige straatnaam op kaart wanneer hierdie instelling gekies is, word die naam van die straat waarin jy tans is bo die statusbalk in die ritaansig gewys.
  - Wys liggingvoorskou wanneer hierdie instelling gekies is, word 'n grafiese voorskou van jou bestemming tydens roetebeplanning vertoon.
  - Aktiveer outomatiese zoem in 2D-aansig wanneer hierdie instelling gekies is, word die hele roete in die ritaansig gewys wanneer die kaart in 2D vertoon word.
  - Aktiveer outomatiese zoem in 3D-aansig wanneer hierdie instelling gekies is, sien jy 'n wyer aansig wanneer jy op snelweë of vername

paaie is. Jy zoem dan outomaties in namate jy 'n kruising nader.

- Wys baanprente wanneer hierdie instelling gekies is, wys 'n grafiese aansig van die pad vorentoe watter baan jy moet neem namate jy 'n kruising of 'n snelweg se afrit nader. Hierdie funksie is nie vir alle paaie beskikbaar nie.
- Wys wenke hierdie instelling skakel wenke aan en af.
- Verstel horlosie outomaties vir tydsone wanneer hierdie instelling gekies is, word jou horlosie outomaties vir jou tydsone verstel.
- TomTom Places of Google Plaaslike soektog kan of TomTom Places of Google as die onderliggende soek-nutsding gebruik.

Wenk: As jy nie TomTom Places het nie, probeer om met MyTomTom te verbind om al die jongste bywerkings vir jou navigasietoestel af te laai.

Wanneer plaaslike soektog TomTom Places gebruik, kan jy die volgende doen:

- Vind sake-ondernemings en plekke volgens naam, kategorie of sleutelwoorde vir alle gekoppelde lande.
- Soek in jou eie taal, wanneer daardie taal ondersteun word.

Verkry 'n volledige oorsig per plek, waaronder maatskappybeskrywing, sleutelwoorde en sake-ure, vir ondersteunde lande.

Let wel: Jy mag dalk nie in staat wees om LIVE-dienste te gebruik wanneer jy in die buiteland reis nie. LIVE-dienste is nie in alle lande of streke beskikbaar nie, en nie alle LIVE-dienste is in alle lande of streke beskikbaar nie. Vir meer inligting oor beskikbare dienste, gaan na tomtom.com/services.

### Batterybesparing

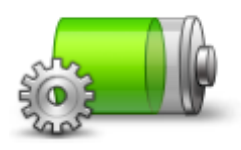

Om die energiebesparende instellings te verander, tik hierdie knoppie op jou toestel.

Batterybesparing

### Helderheid

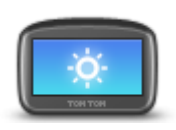

Helderheid

### Motorsimbool

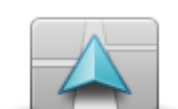

Tik hierdie knoppie om die motorsimbool te kies wat jou huidige ligging in die ritaansig wys.

Tik hierdie knoppie om die skerm se helderheid in te stel. Beweeg die

Om die kaart en kieslyste in dag- of nagkleure te bekyk, tik Gebruik

dagkleure of Gebruik nagkleure in die instellingskieslys.

Motorsimbool

glyknoppie om die helderheidvlak te verstel.

### Huisligging

Taal

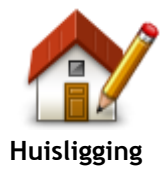

Tik hierdie knoppie om jou huisligging in te stel of te wysig. Jy voer die adres in op dieselfde manier as wanneer jy 'n roete beplan. Jou huisligging maak dit maklik om 'n roete na 'n belangrike ligging te

beplan. Vir die meeste mense sal jou huisligging jou huisadres wees. Jy kan egter dalk verkies om die ligging as 'n ander gereelde bestemming in te stel, soos jou werkplek.

Tik hierdie knoppie om die taal te verander wat gebruik word vir al die knoppies en boodskappe wat jy op jou toestel sien.

Jy kan uit 'n wye reeks tale kies. Wanneer jy die taal verander, word jy ook die geleentheid gebied om die stem te verander.

Kaartkleure

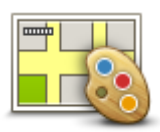

Taal

Kaartkleure

Sleutelbord

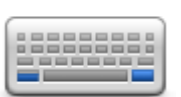

Sleutelbord

### Maak jou eie kieslys

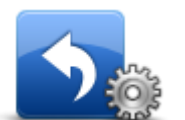

Maak jou eie kieslys

### Gunstelinge

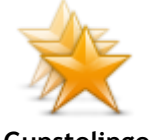

Gunstelinge

Tik hierdie knoppie om die kleurskemas vir dag- en nagkaartkleure te kies. Tik **Soek** om na 'n kleurskema te soek deur die naam in te tik.

Tik hierdie knoppie om die sleutelborde tot jou beskikking en die uitleg van die Latynse sleutelbord te kies.

Jy gebruik die sleutelbord om name en adresse in te tik, byvoorbeeld wanneer jy 'n roete beplan of na die naam van 'n dorp of 'n plaaslike restaurant soek.

Tik hierdie knoppie om knoppies by jou eie verpersoonlikde kieslys te voeg.

As daar net een of twee knoppies in jou kieslys is, word beide knoppies in die ritaansig gewys.

As jy meer as drie knoppies in jou kieslys het, word 'n enkele knoppie in die ritaansig gewys wat jou kieslys oopmaak wanneer daarop getik word.

Tik hierdie knoppie om gunstelinge by te voeg, te hernoem of te skrap. Gunstelinge is 'n maklike manier om 'n ligging te kies sonder om die adres in te tik. Hulle hoef nie werklik gunsteling-plekke te wees nie, maar kan bloot beskou word as 'n versameling nuttige adresse.

Om 'n nuwe gunsteling te skep, tik **Voeg by**. Tik dan die ligging se adres in op dieselfde manier as wanneer jy 'n adres invoer wanneer jy 'n roete beplan.

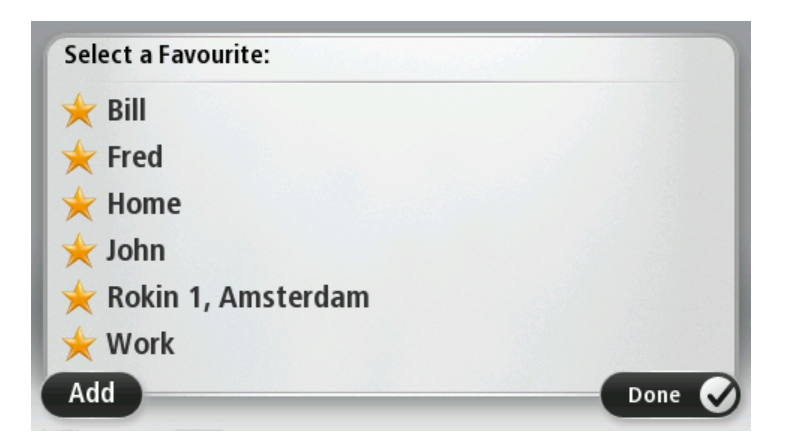

Om 'n bestaande gunsteling te bekyk of te verander, tik een van die items in die lys. Om meer gunstelinge op die kaart te sien, tik die links- of regs-knoppie.

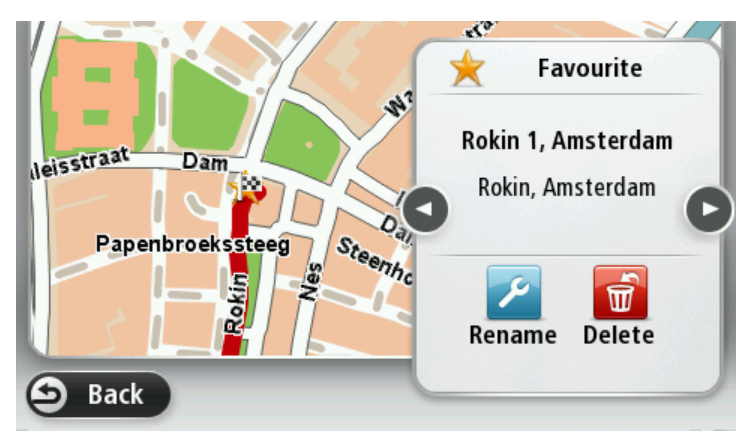

### **Beheer PVB's**

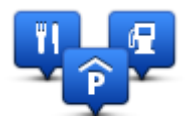

**Beheer PVB's** 

Tik hierdie knoppie om jou "Plek van belang (PVB)"-kategorieë en -liggings te beheer.

Jy kan jou TomTom-toestel stel om jou te verwittig wanneer jy naby geselekteerde PVB's se liggings is. Byvoorbeeld, jy kan die toestel stel om jou te verwittig wanneer jy 'n vulstasie nader.

Jy kan jou eie PVB-kategorieë skep en jou eie PVB-liggings by daardie kategorieë voeg.

Jy kan, byvoorbeeld, 'n nuwe PVB-kategorie genaamd Vriende skep. Jy kan dan al jou vriende se adresse as PVB's by hierdie nuwe kategorie voeg.

Tik die volgende knoppies om jou eie PVB's te skep en in stand te hou:

- Voeg PVB by tik hierdie knoppie om 'n ligging by een van jou eie PVB-kategorieë te voeg.
- Waarsku wanneer naby PVB tik hierdie knoppie om jou toestel te stel om jou te waarsku wanneer jy naby 'n geselekteerde PVB is.
- Skrap PVB tik hierdie knoppie om 'n PVB te skrap.
- Redigeer PVB tik hierdie knoppie om een van jou eie PVB's te redigeer.
- Voeg PVB-kategorie by tik hierdie knoppie om 'n nuwe PVB-kategorie te skep.
- Skrap PVB-kategorie tik hierdie knoppie om een van jou eie PVB-kategorieë te skrap.

## Hanteer linkshandig / Hanteer regshandig

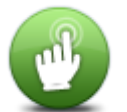

Tik hierdie knoppie om regs- of linkshandige hantering te vergemaklik. Dit sal items soos die zoembalk affekteer wanneer jy die kaart bekyk.

Hanteer linkshandig / Hanteer regshandig

### Roetebeplanning

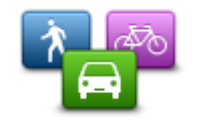

Roetebeplanning

Tik die **Roetebeplanning**-knoppie om die manier in te stel waarvolgens jou TomTom-toestel die roetes bereken wat jy beplan. Hierdie instellings vir beplanning bestaan uit verskeie opsies wat oor verskeie skerms strek. Elke instelling word hieronder beskryf.

# Roetebeplanning

Stel die tipe roete wat jy wil hê jou TomTom-toestel moet bereken.

Tik **IQ Routes** om te stel of jy wil hê die toestel moet IQ Routes se inligting gebruik om te help om die beste roete te vind.

### Vinnigste roete

Kies of jy wil hê dat snelweë vermy moet word.

#### Herbeplanning-instellings

**Let wel**: Hierdie instelling is slegs beskikbaar as jou toestel óf 'n verkeerintekening óf 'n RDS-TMC-ontvanger het. Verkeersinligting is nie in alle lande of streke beskikbaar nie. Vir meer inligting oor TomTom se verkeersinligtingsdienste gaan na <u>tomtom.com/services</u>.

Stel of jy wil hê dat jou TomTom-toestel die huidige roete moet herbeplan indien 'n vinniger roete gevind word onderwyl jy bestuur. Dit is handig indien verkeer verder aan op jou roete opbou of afneem. Kies uit die volgende instellings:

- Verwissel altyd na daardie roete kies hierdie opsie om geen boodskap te ontvang wanneer 'n vinniger roete gevind word nie. Die huidige roete word outomaties herbereken sodat dit die vinnigste een is.
- Vra my of ek daardie roete wil hê kies hierdie opsie om gevra te word of jy die nuwe roete wil volg. Wanneer jy gevra word of jy die alternatiewe roete wil volg, tik Ja sodat die huidige roete as die vinnigste een herbereken word. Tik Nee as jy nie die alternatiewe roete wil volg nie.

Tik Info om 'n opsomming van beide die oorspronklike en die alternatiewe roete te sien. Jy kan dan Klaar tik om die vinnigste roete te neem of Huidige roete om op jou oorspronklike roete te bly.

 Moet nooit my roete verander nie - kies hierdie opsie om geen boodskap te ontvang nie en bloot die nuwe roete op die skerm te sien.

#### Kaartinligtinginstellings

Stel of jy gewaarsku wil word wanneer jou roete deur 'n area gaan waarvoor jou kaart net beperkte inligting bevat.

#### Instellings vir tolpaaie, saamryklub-bane en grondpaaie

Stel hoe jou TomTom-toestel elk van hierdie vier padkenmerke moet beheer wanneer die toestel 'n roete bereken.

Saamryklubbane staan soms as hoëbesettingslane bekend en word nie in alle lande aangetref nie. Om hierdie bane te gebruik, moet daar byvoorbeeld meer as een persoon in jou voertuig wees, of dit mag nodig wees dat die voertuig omgewingsvriendelike brandstof gebruik.

#### **Roete-opsomming**

Stel of jy wil hê die roete-opsommingskerm moet outomaties sluit nadat jy 'n roete beplan het. As jy **Nee**kies, moet jy **Klaar** tik om die roete-opsommingskerm te sluit elke keer wanneer jy 'n roete beplan.

### Herlaai fabriekinstellings

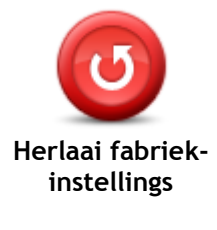

Tik hierdie knoppe om al jou persoonlike instellings te skrap en die standaardfabrieksinstellings op jou TomTom-toestel terug te laai. Hierdie is nie 'n sagtewarebywerking nie en sal nie die weergawe beïnvloed van die sagtewareprogram wat op jou toestel geïnstalleer is nie.

Belangrik: Hierdie funksie skrap al jou persoonlike instellings!

As jy jou persoonlike inligting en instellings wil behou, moet jy 'n volledige rugsteunkopie van jou toestel maak voordat jy die toestel terugstel. Jy kan al jou persoonlike inligting en -instellings teruglaai nadat jy die toestel teruggestel het.

Dit sluit items in soos jou huis- en gunstelingliggings en jou persoonlike kieslys.

### Veiligheid-instellings

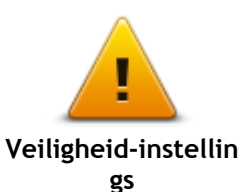

Tik hierdie knoppie om die veiligheidsfunksies te kies wat jy op jou toestel wil gebruik.

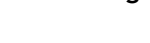

Horlosie

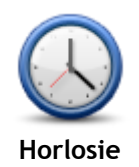

Tik hierdie knoppie om die tydformaat te kies. Sodra jy 'n GPS-vasstelling het, sal die tyd outomaties gestel word. As jy nie 'n GPS-vasstelling het nie, kan jy kies om die tyd handmatig te stel.

Eenhede

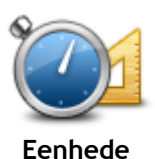

Tik hierdie knoppie om die eenhede in te stel op jou toestel wat vir funksies soos roetebeplanning gebruik word.

### Wys PVB op kaart

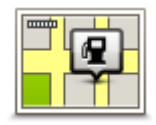

Wys PVB op kaart

Tik hierdie knoppie om die tipes plekke van belang (PVB's) te kies wat jy op die kaart wil sien.

- 1. Tik Wys PVB op kaart in die instellingskieslys.
- 2. Kies die PVB-kategorieë wat jy wil hê op die kaart moet wys.
  - Tik Soek en gebruik die sleutelbord om 'n kategorienaam te soek.

- 3. Kies of jy wil hê PVB's moet in 2D- en/of 3D-aansig op die kaart gewys word.
- 4. Tik Klaar.

'Plek van belang'-liggings word as simbole op die kaart gewys.

Luidspreker

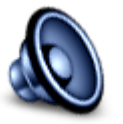

Tik hierdie knoppie om die luidspreker of luidsprekerverbinding te kies wat deur jou toestel gebruik word.

Luidspreker

### **Begin-instellings**

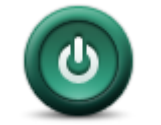

Kies hierdie knoppie om te stel wat gebeur wanneer jou toestel begin.

# Begin-instellings

### Weergawe-inligting

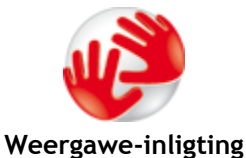

Tik hierdie knoppie om tegniese inligting oor jou toestel te vind, soos die toestel se reeksnommer, toepassingsweergawe en die kaartweergawe. Jy kan ook die huidige status vir GPS-ontvangs en jou LIVE-dienste bekyk, mits jy 'n intekening het.

# Statusbalk

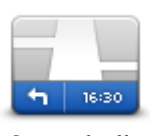

Statusbalk

Tik hierdie knoppie om die inligting te kies wat jy op die statusbalk wil sien:

- Horisontaal wys die statusbalk aan die onderkant van die ritaansig.
- Vertikaal wys die statusbalk aan die regterkant van die ritaansig.
  Maksimum spoed
- maksiniuni spoed

**Belangrik**: Die spoedgrens word langs jou huidige spoed gewys. As jy vinniger as die spoedgrens ry, sien jy 'n waarskuwingsaanwyser in die statusbalk, byvoorbeeld die statusbalkpaneel word rooi.

Inligting oor spoedgrense is nie vir alle paaie beskikbaar nie.

- Huidige tyd
- Oorblywende afstand die afstand na jou bestemming.
- Speling jou toestel wys hoe laat of vroeg jy gaan arriveer, vergeleke met jou voorkeuraankomstyd wat jy ingestel het toe jy die roete beplan het.

### Wissel kaart

| <b></b> |  |
|---------|--|
|         |  |

Kaarte

Tik hierdie knoppie om die kaart te kies wat jy vir roetebeplanning en navigering wil gebruik.

Alhoewel jy meer as een kaart op die toestel kan stoor, kan jy net een kaart op 'n keer vir beplanning en navigering gebruik.

Om van die huidige kaart te verwissel om 'n roete in 'n ander land of streek te beplan, tik bloot hierdie knoppie.

Let wel: Wanneer jy die eerste keer na 'n kaart verwissel, mag dit nodig

wees om aan jou MyTomTom-rekening te koppel om die kaart te aktiveer.

### Skakel stemleiding af / Skakel stemleiding aan

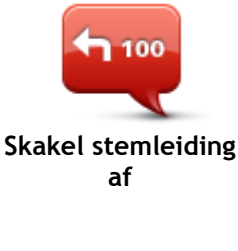

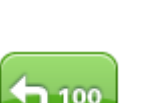

Tik hierdie knoppie om stemleiding af te skakel. Jy sal nie meer gesproke roete-instruksies hoor nie, maar jy sal steeds inligting oor byvoorbeeld, verkeer en waarskuwings hoor.

Stemleiding word ook afgeskakel wanneer jy **Skakel klank af** in die instellingskieslys tik.

Let wel: As jy die stem op jou toestel verander, word stemleiding outomaties vir die nuwe stem aangeskakel.

Tik hierdie knoppie om stemleiding aan te skakel en gesproke roete-instruksies te hoor.

### Skakel stemleiding aan

### Gebruik nagkleure / Gebruik dagkleure

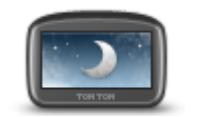

Gebruik nagkleure

Tik hierdie knoppie om die helderheid van die skerm te verminder en die kaart in donkerder kleure te vertoon.

Wanneer jy snags bestuur of deur 'n donker tonnel ry, is dit makliker om die skerm te bekyk en minder steurend vir die bestuurder as die skerm se helderheid verdof word.

Wenk: Jou toestel kan tussen dag- en nagkleure verwissel na gelang van die tyd van die dag. Om outomaties tussen nag- en dagkleure te verwissel, tik Helderheid in die instellingskieslys en kies Skakel oor na nagkleure as dit donker is.

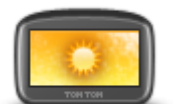

Tik hierdie knoppie om die helderheid van die skerm te verminder en die kaart in helderder kleure te vertoon.

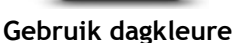

### Stemme

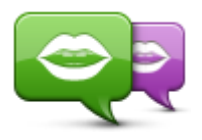

Verander stem

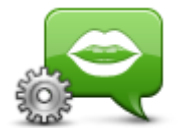

Stem-instellings

Tik hierdie knoppie om die stem te verander wat gebruik word om gesproke aanwysings of ander roete-instruksies te gee.

'n Wye verskeidenheid stemme is beskikbaar. Daar is rekenaarstemme wat straatname en ander inligting direk vanaf die kaart kan lees en daar is mensstemme wat deur stemkunstenaars opgeneem is.

Tik hierdie knoppie om die tipe gesproke aanwysings en ander roete-instruksies te stel wat jou toestel hardop sal lees.

Volume

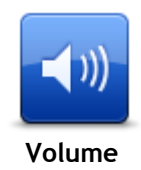

Tik hierdie knoppie om die volumevlak vir jou toestel te stel. Beweeg die glyknoppie om die volume te verander.

# Plekke van belang

### Meer oor Plekke van belang

Plekke van belang of PVB's is nuttige plekke op die kaart.

Hier is 'n paar voorbeelde:

- Restaurante
- Hotelle
- **Museums**
- Parkeergarages
- **Vulstasies**

### Skep PVB's

Wenk: Vir hulp met die beheer van derdeparty-PVB's, soek vir "Third party POIs" by: tomtom.com/support.

- 1. Tik die skerm om die Hoofkieslys oop te maak.
- 2. Tik Instellings.
- 3. Tik Beheer PVB's.
- 4. As daar geen PVB-kategorieë is nie of die een wat jy wil gebruik, nie bestaan nie, tik Voeg PVB-kategorie by en skep 'n nuwe kategorie.

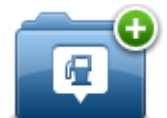

Elke PVB moet aan 'n PVB-kategorie toegewys word. Dit beteken dat iv reeds minstens een PVB-kategorie moes geskep het voordat jy jou eerste PVB kan skep.

Jy kan PVB's byvoeg by kategorieë wat jy reeds geskep het.

Vir meer inligting oor die skep van PVB-kategorieë, lees Beheer PVB's.

- 5. Tik Voeg PVB by.
- 6. Kies die PVB-kategorie wat jy vir die nuwe PVB wil gebruik.
- 7. Tik 'n knoppie om die PVB-adres in te tik op dieselfde manier as wat jy 'n roete sou beplan.
- 8. Die PVB word geskep en in die gekose kategorie gestoor.

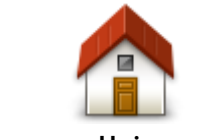

Tik hierdie knoppie om jou huisligging as 'n PVB in te stel. Dit is handig indien jy besluit om jou huisligging te verander maar eers

'n PVB wil skep wat op die huidige huisadres gegrond is.

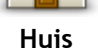

Gunsteling

Tik hierdie knoppie om 'n PVB uit 'n gunsteling te skep.

Jy wil dalk 'n PVB uit 'n gunsteling skep omdat jy slegs 'n beperkte aantal gunstelinge mag skep. As jy meer gunstelinge wil skep, moet jy eers 'n paar gunstelinge skrap. Om te verhoed dat 'n gunsteling verlore raak, stoor die ligging as 'n PVB voordat jy die gunsteling skrap.

| ABCD                              | <ul> <li>Tik hierdie knoppie om 'n adres as 'n nuwe PVB in te voer.</li> <li>Wanneer jy 'n adres invoer, kan jy uit vier opsies kies:</li> <li>Middestad</li> <li>Straat en huisnommer</li> <li>Poskode</li> <li>Oorgang of kruising</li> </ul>      |
|-----------------------------------|----------------------------------------------------------------------------------------------------|
| Onlangse<br>bestemming            | Tik hierdie knoppie om 'n PVB-ligging te kies uit 'n lys plekke wat jy<br>onlangs as bestemmings gebruik het.                                                                                                    |
| <b>Plek van belang</b>            | Tik hierdie knoppie om 'n plek van belang (PVB) as 'n PVB by te voeg.<br>Byvoorbeeld, as jy besig is om 'n PVB-kategorie vir jou gunsteling<br>restaurante te skep, gebruik hierdie opsie eerder as om die adresse<br>van die restaurante in te tik. |
| My ligging                        | Tik hierdie knoppie om jou huidige ligging as 'n PVB by te voeg.<br>Byvoorbeeld, as jy êrens interessant stilhou, kan jy hierdie knoppie tik<br>om 'n nuwe PVB by die huidige ligging te skep.                                                       |
| Punt op kaart                     | Tik hierdie knoppie om 'n PVB via die kaartblaaier te skep.<br>Gebruik die por om die ligging van die PVB te kies en tik dan <b>Klaar</b> .                                                                                                    |
| Breedtegraad<br>Lengtegraad       | Tik hierdie knoppie om 'n PVB te skep deur die breedte- en<br>lengtegraadwaardes te gebruik.                                                                                                    |
| Posisie van laaste<br>stilhouplek | Tik hierdie knoppie om 'n PVB gegrond op jou laaste aangetekende posisie te skep.                                                                                                    |

### Gebruik PVB's om 'n roete te beplan

Wanneer jy 'n roete beplan, kan jy 'n PVB as die bestemming gebruik.

Die volgende voorbeeld wys hoe om 'n roete na 'n parkeerterrein in 'n stad te beplan:

- 1. Tik Navigeer na of Ry na in die hoofkieslys.
- 2. Tik Plek van belang.
- 3. Tik PVB in stad.

Wenk: Die laaste PVB wat jy in jou TomTom-toestel bekyk het, word ook in die kieslys gewys.

- 4. Tik die naam van die dorp of stad in en kies hierdie naam wanneer dit in die lys vertoon word.
- 5. Tik die pyl-knoppie om die lys van PVB-kategorieë uit te brei.

Wenk: As jy reeds weet wat die naam van die PVB is wat jy wil gebruik, kan jy Soek volgens naam tik om die naam in te voer en hierdie ligging te kies.

- 6. Rol af deur die lys en tik Parkeerterrein.
- 7. Die parkeerterrein naaste aan die middestad word boaan die lys vertoon.
- 8. Die volgende lys verduidelik die afstande wat langs elke PVB vertoon word. Die manier waarop die afstande gemeet word, varieer na gelang van hoe jy aanvanklik vir die PVB gesoek het:
  - PVB naby jou afstand vanaf jou huidige ligging
  - PVB in stad afstand vanaf die middestad
  - PVB naby die huis afstand vanaf jou huisligging
  - PVB langs roete afstand vanaf jou huidige ligging
  - PVB naby bestemming afstand vanaf jou bestemming
- 9. Tik op die naam van die parkeerterrein wat jy wil gebruik en tik Klaar wanneer die roete bereken is.

Jou toestel begin om jou na die parkeerterrein te begelei.

### Wys PVB's op die kaart

Jy kan kies watter tipes PVB-liggings jy op jou kaart wil sien.

- 1. Tik Wys PVB op kaart in die instellingskieslys.
- 2. Kies die kategorieë wat jy wil hê op die kaart moet wys.
- 3. Tik Klaar.
- 4. Kies of jy die PVB-liggings in 2D- of 3D-aansig op die kaart wil sien.
- 5. Tik Klaar.

Die tipes PVB's wat jy gekies het, word as simbole op die kaart gewys.

### Skakel 'n PVB

Baie van die PVB's op jou TomTom-toestel sluit foonnommers in. Dit beteken jy kan jou TomTom-toestel gebruik om 'n PVB se foonnommer te vind, die PVB met behulp van 'n foon te skakel en dan 'n roete na die PVB se ligging te beplan.

Byvoorbeeld, jy kan 'n bioskoop soek, bel om 'n kaartjie te bespreek en dan 'n roete na die bioskoop beplan.

- 1. Tik Navigeer na of Ry na in die hoofkieslys.
- 2. Tik Plek van belang.
- 3. Kies hoe jy na die PVB wil soek.

Byvoorbeeld, as jy na 'n PVB op jou roete wil soek, tik PVB langs roete.

- Tik die tipe PVB waarheen jy wil navigeer.
   Byvoorbeeld, as jy 'n bioskoop wil bel om 'n kaartjie te bespreek, tik Bioskoop en kies dan die naam van die bioskoop wat jy wil skakel. Tik dan Wys info om die foonnommer te sien.
- 5. Bel die PVB op 'n foon om, byvoorbeeld, kaartjies te bespreek of om te kontroleer wanneer hulle oop is.
- 6. Tik Kies.

Jou TomTom-toestel begin om na die PVB te navigeer.

### Stel waarskuwings vir PVB's

Jy kan 'n waarskuwingsklank instel wat gespeel sal word wanneer jy 'n geselekteerde tipe PVB, soos 'n vulstasie, nader.

Die volgende voorbeeld wys hoe om 'n waarskuklank te stel wat gespeel moet word wanneer jy binne 250 meter van 'n vulstasie is.

- 1. Tik Beheer PVB's en dan Waarsku wanneer naby PVB in die instellingskieslys.
- 2. Rol af met die lys en tik Vulstasie.

Wenk: Om 'n waarskuwing te verwyder, tik op die kategorienaam en tik dan Ja. As 'n waarskuklank vir 'n PVB-kategorie gestel is, verskyn 'n simbool langs die kategorie se naam.

- 3. Stel die afstand na 250 meter en tik OK.
- 4. Kies Klankeffek en tik dan Volgende.
- 5. Kies die waarskuklank vir die PVB en tik dan Volgende.
- 6. As jy slegs die waarskuwing wil hoor wanneer die PVB direk op 'n beplande roete is, kies Waarsku net as PVB op roete is. Tik dan Klaar.

Die waarskuwing is gestel vir die geselekteerde PVB-kategorie. Jy sal 'n waarskuklank hoor wanneer jy binne 250 meter van 'n vulstasie op jou roete is.

#### **Beheer PVB's**

Tik Beheer PVB's om jou PVB's se kategorieë en liggings te beheer.

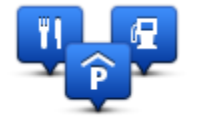

Jy kan jou TomTom-toestel stel om jou te verwittig wanneer jy naby geselekteerde PVB's se liggings is. Op hierdie manier kan jy, byvoorbeeld, die toestel stel om jou te verwittig wanneer jy 'n vulstasie nader.

Jy kan jou eie PVB-kategorieë skep en jou eie PVB-liggings by daardie kategorieë voeg.

Dit beteken dat jy, byvoorbeeld, 'n nuwe PVB-kategorie genaamd Vriende kan skep. Jy kan dan al jou vriende se adresse as PVB's by hierdie nuwe kategorie voeg.

Tik die volgende knoppies om jou eie PVB's te skep en in stand te hou:

- Voeg PVB by tik hierdie knoppie om 'n ligging by een van jou eie PVB-kategorieë te voeg.
- Waarsku wanneer naby PVB tik hierdie knoppie om jou toestel te stel om jou te waarsku wanneer jy naby 'n geselekteerde PVB is.
- Skrap PVB tik hierdie knoppie om een van jou eie PVB-kategorieë te skrap.
- Redigeer PVB tik hierdie knoppie om een van jou eie PVB's te redigeer.
- Voeg PVB-kategorie by tik hierdie knoppie om 'n nuwe PVB-kategorie te skep.
- Skrap PVB-kategorie tik hierdie knoppie om een van jou eie PVB-kategorieë te skrap.

# Hulp

### Meer oor hulpverkryging

Tik **Hulp** in die hoofkieslys om na die naaste nooddienssentrum en ander gespesialiseerde dienste te navigeer. As jou toestel met handvry-bellery werk en jou foon aan jou toestel gekoppel is, kan jy nooddienste regstreeks per foon kontak.

As jy byvoorbeeld in 'n motorongeluk betrokke is, kan jy die Hulp-kieslys gebruik om die naaste hospitaal te vind en te skakel en hulle presies sê wat jou ligging is.

Wenk: As jy nie die hulpknoppie in die hoofkieslys sien nie, tik Instellings en dan Veiligheidinstellings.Maak die merkblokkie vir Wys slegs essensiële kieslysopsies tydens rit skoon.

Gebruik hulp om 'n plaaslike diens te bel

Let wel: Handvry-bellery werk nie met alle navigasietoestelle nie.

Om hulp te gebruik om 'n dienssentrum te vind, die sentrum te skakel en vanaf jou huidige ligging na die sentrum te navigeer, doen die volgende:

- 1. Tik die skerm om die hoofkieslys te vertoon.
- 2. Tik Hulp.
- 3. Tik Skakel vir hulp.
- 4. Kies die soort diens wat jy verlang, byvoorbeeld, Naaste hospitaal.
- 5. Kies 'n sentrum uit die lys; die naaste een word boaan die lys vertoon.

Jou toestel wys jou posisie op die kaart tesame met 'n beskrywing van die ligging. Dit help jou om te verduidelik waar jy is terwyl jy die oproep maak.

As jou navigasietoestel met handvry-bellery werk en 'n foon aan jou toestel gekoppel is, skakel jou toestel die nommer outomaties. As geen foon gekoppel is nie, word die telefoonnommer vertoon sodat jy dit kan skakel.

6. Om per motor jou weg na die sentrum te vind, tik **Navigeer daarheen**. As jy te voet is, tik **Stap daarheen**.

Jou navigasietoestel sal jou dan na jou bestemming begin lei.

### **Hulpkieslysopsies**

Let wel: In sommige lande is inligting dalk nie vir alle dienste beskikbaar nie.

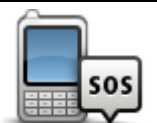

Tik hierdie knoppie om die kontakbesonderhede en ligging van 'n dienssentrum te vind.

Tik hierdie knoppie om jou weg per motor na 'n dienssentrum te vind.

Skakel vir hulp

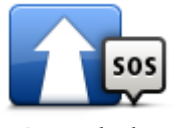

Ry na hulp

| Stap na hulp                  | Tik hierdie knoppie om jou weg te voet na 'n dienssentrum te vind.                          |
|-------------------------------|---------------------------------------------------------------------------------------------|
| Waar is ek?                   | Tik hierdie knoppie om jou huidige posisie op die kaart te kry.                             |
| Veiligheid- en<br>ander gidse | Tik hierdie knoppie om 'n verskeidenheid gidse te lees, waaronder 'n noodhulpgids.          |
| Produkhandleidings            | Tik hierdie knoppie om 'n verskeidenheid gidse verwant aan jou<br>navigasietoestel te lees. |

# Gunstelinge

# Meer oor gunstelinge

Gunstelinge is 'n maklike manier om 'n ligging te kies sonder om die adres in te tik. Hulle hoef nie werklik gunsteling-plekke te wees nie, maar kan bloot beskou word as 'n versameling nuttige adresse.

## Skep 'n gunsteling

Om 'n gunsteling te skep, doen die volgende:

- 1. Tik die skerm om die hoofkieslys oop te maak.
- 2. Tik Instellings om die instellingskieslys oop te maak.
- 3. Tik Gunstelinge.
- 4. Tik Voeg by.

Kies die tipe gunsteling deur een van die knoppies te tik wat hieronder beskryf word:

| Huis                           | Jy kan jou huisligging as 'n gunsteling instel.                                                                                                    |
|--------------------------------|----------------------------------------------------------------------------------------------------|
| Gunsteling                     | Jy kan nie 'n gunsteling uit 'n ander gunsteling skep nie. Hierdie opsie<br>sal nooit in hierdie kieslys beskikbaar wees nie.<br>Om 'n gunsteling te hernoem, tik <b>Gunstelinge</b> in die instellingskieslys. |
| ABCD<br>Adres                  | Jy kan 'n adres as 'n gunsteling invoer.                                                                                                    |
| Onlangse<br>bestemming         | Skep 'n gunsteling deur 'n ligging uit die lys van jou onlangse<br>bestemmings te kies.                                                                                                    |
| <b>View</b><br>Plek van belang | As jy 'n PVB besoek waarvan jy besonder baie hou, soos byvoorbeeld 'n restaurant, kan jy dit as 'n gunsteling byvoeg.                                                                                           |
| My ligging                     | Tik hierdie knoppie om jou huidige ligging as 'n gunsteling by te voeg.<br>As jy byvoorbeeld iewers interessants stilhou, kan jy terwyl jy daar is<br>hierdie knoppie tik om die gunsteling te skep.            |

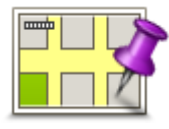

Tik hierdie knoppie om 'n gunsteling met die kaartblaaier te skep. Kies die ligging van die gunsteling deur die por te gebruik, en tik dan Klaar.

Punt op kaart

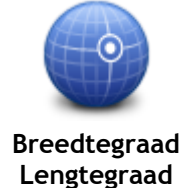

Tik hierdie knoppie om 'n gunsteling te skep deur die breedte- en lengtegraadwaardes in te voer.

# Lengtegraad Tik ł

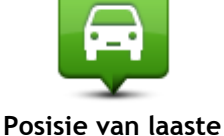

Tik hierdie knoppie om jou laaste aangetekende posisie as jou bestemming te kies.

## stilhouplek

Jou toestel stel 'n naam vir jou nuwe gunsteling voor. Dit is nie nodig om die voorgestelde naam te skrap om 'n nuwe naam in te tik nie; jy begin net tik.

Wenk: Dit is 'n goeie idee om jou gunsteling 'n naam te gee wat maklik onthou kan word.

### Tik OK.

Jou nuwe gunsteling verskyn in die lys.

Nadat jy twee of meer gunstelinge bygevoeg het, en Wenke afgeskakel is, word jy gevra of jy gereeld ritte na dieselfde liggings onderneem. As jy **JA** tik, kan jy hierdie bestemmings as jou gunstellingbestemmings invoer. Elke keer wanneer jy jou toestel aanskakel, kan jy dadelik een van hierdie liggings as jou bestemming kies. Om hierdie bestemmings te verander of 'n nuwe bestemming te kies, tik **Begin** in die instellingskieslys en kies dan **Vra vir 'n bestemming**.

### Gebruik 'n gunsteling

Jy kan 'n gunsteling gebruik as 'n manier om na 'n plek te navigeer sonder dat jy die adres hoef in te tik. Om na 'n gunsteling te navigeer, doen die volgende:

- 1. Tik die skerm om die Hoofkieslys oop te maak.
- 2. Tik Navigeer na of Ry na.
- 3. Tik Gunsteling.
- 4. Kies 'n gunsteling uit die lys. Jou TomTom-toestel bereken die roete vir jou.
- 5. Wanneer die roete bereken is, tik Klaar.

Jou toestel begin dadelik om jou met gesproke instruksies en visuele instruksies op die skerm na jou bestemming te begelei.

### Verander die naam van 'n gunsteling

Om die naam van 'n gunsteling te verander, doen die volgende:

- 1. Tik die skerm om die hoofkieslys oop te maak.
- 2. Tik Instellings om die instellingskieslys oop te maak.
- 3. Tik Gunstelinge.
- 4. Tik die gunsteling wat jy wil hernoem.

Wenk: Gebruik die links- en regs-pyltjie om 'n ander gunsteling uit jou lys te kies.

- 5. Tik Hernoem.
- 6. Tik die nuwe naam in en tik dan Klaar.
- 7. Tik Klaar.

# Skrap 'n gunsteling

Om 'n gunsteling te skrap, doen die volgende:

- 1. Tik die skerm om die hoofkieslys oop te maak.
- 2. Tik Instellings om die instellingskieslys oop te maak.
- 3. Tik Gunstelinge.
- 4. Tik die gunsteling wat jy wil skrap.

Wenk: Gebruik die links- en regs-pyltjie om 'n ander gunsteling uit jou lys te kies.

- 5. Tik Skrap.
- 6. Tik Ja om die skrapping te bevestig.
- 7. Tik Klaar.

# Verkeer

### Meer oor RDS-TMC

Die Traffic Message Channel (TMC), ook bekend as RDS-TMC, versend verkeersinligting as 'n radiosein en is gratis beskikbaar in baie lande.

TMC is nie 'n TomTom-diens nie, maar is beskikbaar wanneer die TomTom RDS-TMC-verkeersontvanger gebruik word.

Let wel: TomTom is nie verantwoordelik vir die beskikbaarheid of gehalte van verkeerinligting wat deur die Traffic Message Channel voorsien word nie.

Die Traffic Message Channel (TMC) is nie in alle lande beskikbaar nie. Om die beskikbaarheid van TMC-dienste in jou land te kontroleer, gaan na <u>tomtom.com/5826</u>.

### Gebruik verkeerinligting

As jy 'n RDS-TMC-ontvanger gebruik om TMC-verkeerinligting op jou TomTom-toestel te bekyk, koppel die TomTom RDS-TMC-verkeersontvanger aan die USB-verbinder op jou toestel.

Die verkeerkantbalk word aan die regterkant in die ritaansig gewys. Die kantbalk lig jou in oor verkeersvertragings terwyl jy bestuur deur gloeiende stippels te gebruik om jou te wys waar elke verkeersinsident op jou roete geleë is.

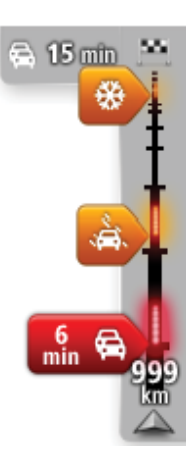

Die bokant van die verkeerkantbalk verteenwoordig jou bestemming en wys die totale tydsduur van die vertraging weens verkeersknope en ander insidente op jou roete.

Die middelste deel van die verkeerkantbalk wys individuele verkeersinsidente in die volgorde wat hulle op jou roete voorkom. Die onderkant van die verkeerkantbalk verteenwoordig jou huidige ligging en wys die afstand na die volgende insident op jou roete.

Om die leesbaarheid van die verkeerkantbalk te verbeter, word sommige insidente dalk nie vertoon nie. Hierdie insidente sal altyd van minder belang wees en slegs kort vertragings veroorsaak.

Die kleur van die wysers, soos hieronder vertoon, gee jou dadelik 'n aanduiding van die tipe insident:

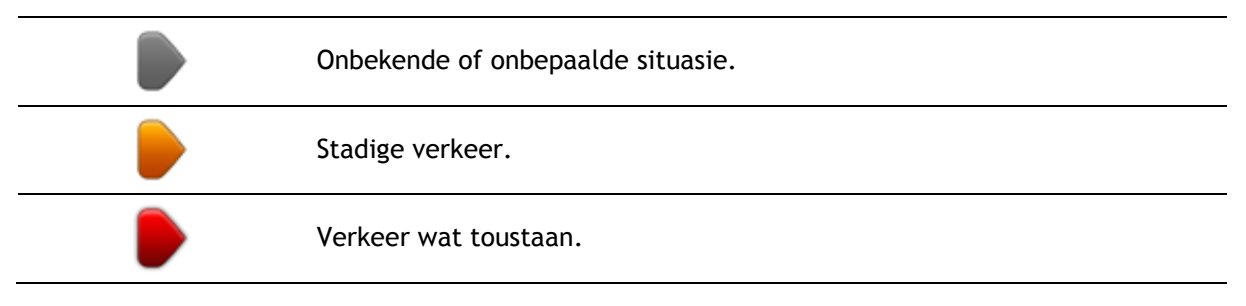

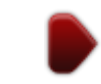

### Neem die vinnigste roete

Jou TomTom-toestel is voortdurend op die uitkyk vir 'n vinniger roete na jou bestemming. As die verkeersituasie verander en 'n vinniger roete gevind word, sal jou toestel aanbied om jou reis te herbeplan sodat jy die vinniger roete kan gebruik.

Jy kan jou toestel ook stel om jou reis outomaties te herbeplan wanneer 'n vinniger roete gevind word. Om hierdie instelling toe te pas, tik **Verkeerinstellings** in die verkeerkieslys.

Om die vinnigste roete na jou bestemming handmatig te vind en te herbeplan, doen die volgende:

1. Tik die verkeerkantbalk.

**Wenk:** As jy vind dat die hoofkieslys in stede van die verkeerkieslys oopmaak wanneer jy op die kantbalk tik, probeer om op die kantbalk te tik terwyl jou vinger op die rant van die skerm rus.

'n Opsomming van verkeer op jou roete word gewys.

- 2. Tik Opsies.
- 3. Tik Verminder vertragings.

Jou toestel soek vir die vinnigste roete na jou bestemming.

Die nuwe roete kan verkeersvertragings insluit. Jy kan die roete herbeplan om verkeersvertragings te vermy, maar 'n roete wat alle vertragings vermy, sal gewoonlik langer neem as die vinnigste roete.

4. Tik Klaar.

Instelling van radiofrekwensie vir RDS-TMC-inligting

Let wel: Radiofrekwensies kan nie op alle toestelle ingestel word nie.

As jy weet wat die frekwensie is van 'n spesifieke radiostasie wat jy vir RDS-TMC-verkeersinligting wil gebruik, kan jy die frekwensie handmatig instel. Om hierdie kenmerk te aktiveer, moet jy eers handmatige instelling as volg aktiveer:

- 1. Tik die verkeerkantbalk in die ritaansig; tik Opsies en tik dan Verkeerinstellings.
- 2. Kies**Stel handmatig in deur 'n frekwensie in te voer** en tik dan **Klaar**. Jy kan nou die frekwensie van die radiostasie intik.
- 3. Tik die verkeerkantbalk in die ritaansig.
- 4. Tik Stel handmatig.

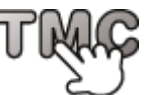

- 5. Tik die radiostasie se frekwensie in.
- 6. Tik Klaar.

Jou TomTom-navigasietoestel soek na jou radiostasie. As dit nie 'n radiostasie vind by die frekwensie wat jy ingestel het nie, hou dit outomaties aan om na die volgende beskikbare stasie te soek.

### Verkort vertragings

Jy kan TomTom Traffic gebruik om die impak van verkeersvertragings op jou roete te minimaliseer. Om vertragings outomaties te verkort, doen die volgende:

1. Tik **Dienste** in die hoofkieslys.

- 2. Tik Verkeer.
- 3. Tik Verkeerinstellings.
- 4. Kies tussen om altyd outomaties die vinnigste roete te neem, om eers gevra te word of om nooit jou roete te verander nie.
- 5. Tik Volgende en dan Klaar.
- 6. Tik Verminder vertragings.

Jou toestel beplan die vinnigste roete na jou bestemming. Die nuwe roete kan verkeersvertragings insluit en kan dalk dieselfde bly as die oorspronklike roete.

Jy kan die roete herbeplan om alle vertragings te vermy, maar dit is onwaarskynlik dat hierdie roete die vinnigste moontlike roete sal wees.

7. Tik Klaar.

### Maak pendel tussen huis en werk makliker

Die Huis na werk- of Werk na huis-knoppie in die "Wys verkeer tussen huis en werk"-kieslys maak dit moontlik om jou roete na en van jou werkplek te kontroleer deur 'n enkele knoppie te druk.

Wanneer jy enigeen van hierdie knoppies gebruik, beplan jou toestel 'n roete tussen jou huis- en werkligging en gaan die roete na vir moontlike vertragings.

Die eerste keer wanneer jy **Huis na werk** gebruik, moet jy jou huis-werk-verkeer-liggings instel deur die volgende te doen:

1. Tik die verkeerkantbalk om die verkeerkieslys oop te maak.

Let wel: As jy reeds 'n roete beplan het, word 'n opsomming van verkeersinsidente op jou roete gewys. Tik **Opsies** om die verkeerkieslys oop te maak.

- 2. Tik Wys huis-werk-verkeer.
- 3. Stel jou huisligging en jou werkligging in.

As jy reeds die liggings ingestel het en hulle wil verander, tik dan Verander huis-werk.

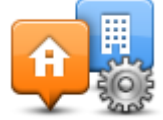

Jy kan die Huis na werk- en Werk na huis-knoppies gebruik.

Let wel: Die huisligging wat jy hier instel, is nie dieselfde as die huisligging wat jy in die Instellingskieslys instel nie. Voorts hoef die liggings wat jy hier instel nie jou werklike huis- en werkliggings te wees nie. As daar 'n ander roete is waarlangs jy gereeld reis, kan jy Werk/Huis instel om eerder hierdie liggings te gebruik.

|                 | <b>P</b>        |                      |
|-----------------|-----------------|----------------------|
| Home to<br>work | Work to<br>home | Change<br>home- work |
|                 |                 |                      |
|                 |                 |                      |

Byvoorbeeld, om vertragings op jou roete huis toe te kontroleer voordat jy die kantoor verlaat, doen die volgende:

1. Tik die verkeerkantbalk om die verkeerkieslys oop te maak.

Let wel: As jy reeds 'n roete beplan het, word 'n opsomming van verkeersinsidente op jou roete gewys. Tik **Opsies** om die verkeerkieslys oop te maak.

- 2. Tik Wys huis-werk-verkeer.
- 3. Tik Werk na huis en tik dan Klaar.

Die ritaansig word gewys en 'n boodskap word vertoon wat jou oor verkeersinsidente op die roete inlig. Die verkeerkantbalk wys ook enige vertragings.

### Kry meer inligting oor 'n insident

Om vir vertragings op jou roete te kontroleer, tik **Wys verkeer op roete** in die verkeerkieslys. Jou navigasietoestel wys 'n opsomming van verkeersvertragings op jou roete.

Die totaal sluit enige vertragings weens verkeersinsidente in asook dié wat aan besige paaie te danke is, met inligting wat deur IQ Routes verskaf word.

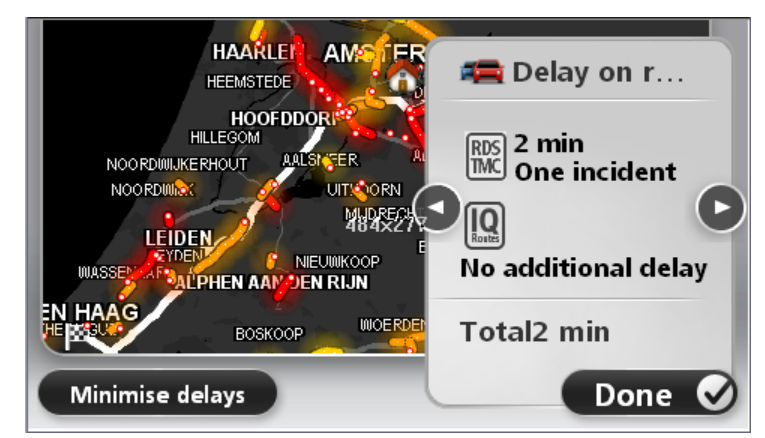

Tik Verkort vertragings om te kyk of jy die vertraging kan verkort.

Tik op die knoppies vir die links- en regs-pyltjie sodat jy om die beurt deur elke insident kan beweeg en elkeen se details kan bekyk. Dit sluit in die soort insident, soos padwerke, en die duur van die vertraging wat die insident tot gevolg gaan hê.

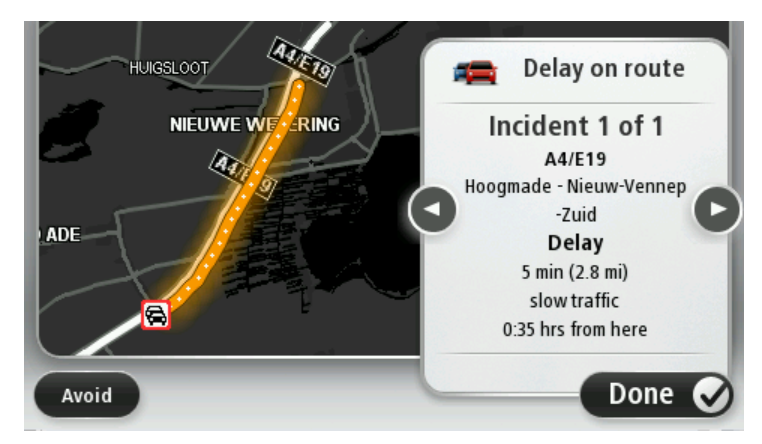

Jy kan ook toegang tot die details van individuele insidente verkry deur op **Bekyk kaart** in die hoofkieslys en daarna op die verkeersinsident-simbool te tik.

As dit op die kaart vertoon word, begin 'n verkeersinsident met 'n ikoon. In die geval van verkeer wat tou, dui die ikoon die rigting van die insident in die teenoorgestelde rigting aan.

### Beskou verkeersinsidente in jou area

Verkry 'n oorsig van die verkeersituasie in jou area deur die kaart te gebruik. Om plaaslike insidente en hulle details te vind, doen die volgende:

- 1. Tik die verkeerkantbalk en tik dan Opsies om die verkeerkieslys oop te maak.
- 2. Tik Bekyk kaart.
  - Die kaartoorsigskerm word vertoon.
- 3. As die kaart nie jou ligging wys nie, tik die merker om die kaart op jou huidige ligging te sentreer.

Die kaart wys verkeersinsidente in die area.

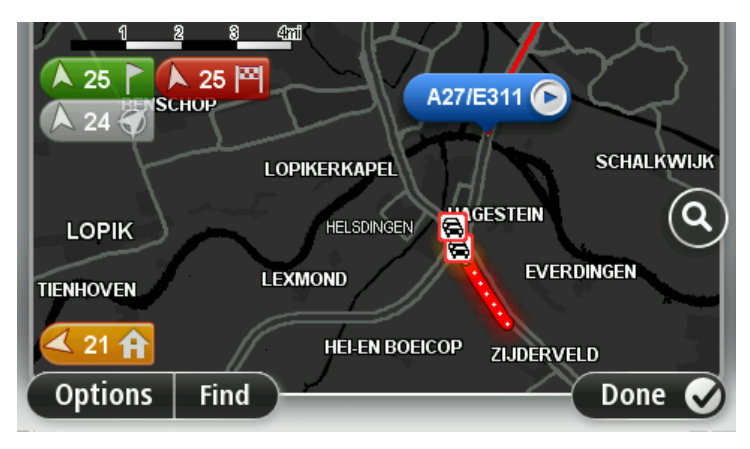

4. Tik op enige verkeersinsident om meer inligting te verkry.

'n Skerm word vertoon wat jou gedetailleerde inligting gee van die insident wat jy gekies het. Om inligting oor omliggende insidente te vertoon, tik die links- en regs-pyltjie onderaan hierdie skerm.

### Verander verkeerinstellings

Gebruik die 'Verkeerinstellings'-knoppie om te kies hoe verkeerinligting op jou navigasietoestel werk.

- 1. Tik die verkeerkantbalk en tik dan Opsies om die verkeerkieslys oop te maak.
- 2. Tik Verkeerinstellings.

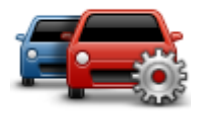

- 3. As jy 'n RDS-TMC-verkeersontvanger gebruik, sal jy in staat wees om die volgende instelling te kies: Stel handmatig deur 'n frekwensie in te tik. As jy hierdie opsie kies, word die knoppie Stel handmatig in die verkeerkieslys vertoon. Tik Stel handmatig om die frekwensie van 'n spesifieke radiostasie in te tik wat jy vir RDS-TMC-verkeerinligting wil gebruik.
- 4. As 'n vinniger roete gevind word terwyl jy bestuur, kan verkeer jou reis herbeplan ten einde die vinniger roete te gebruik. Kies een van die volgende opsies en tik dan **Klaar**.
  - Skakel altyd na daardie roete oor
  - Vra my of ek daardie roete wil hê
  - Moet nooit my roete verander nie

### Verkeersinsidente

Verkeersinsidente en -waarskuwings word op die kaart gewys, in die ritaansig en op die verkeerkantbalk. Kom meer van 'n insident te wete deur **Blaai deur kaart** in die hoofkieslys te tik. Tik op 'n verkeersinsidentsimbool op die kaart om inligting oor daardie insident te sien. Om inligting oor omliggende insidente te vertoon, gebruik die links- en regs-pyltjie onderaan die skerm.

Daar is twee tipes insident- en waarskuwingstekens:

- Simbole in 'n rooi vierkant is verkeersinsidente. Jou navigasietoestel kan ook herbeplan om hulle te vermy.
- Simbole wat in 'n rooi driehoek gewys word, hou verband met die weer. Jou toestel herbeplan nie om hierdie waarskuwings te vermy nie.

Verkeersinsident-simbole:

| æ        | Ongeluk                  |
|----------|--------------------------|
| ×        | Padwerke                 |
| IIŤ      | Een of meer bane gesluit |
|          | Pad gesluit              |
|          | Verkeersinsident         |
| <b>F</b> | Verkeersknoop            |
|          |                          |

Weerverwante simbole:

| Δ | Mis                                                                                                    |
|---|----------------------------------------------------------------------------------------------------|
|   | Reën                                                                                                    |
|   | Wind                                                                                                    |
|   | Ys                                                                                                    |
|   | Sneeu                                                                                                    |
| đ | Let wel: Die "insident vermy"-simbool word gewys vir enige ver-<br>keersinsident wat jy vermy het deur 'n verkeersdiens te gebruik. |

### Verkeerkieslys

Om die verkeerkieslys oop te maak, tik die verkeerkantbalk in die ritaansig en tik dan **Opsies**, of tik **Verkeer** in die dienstekieslys.

Die volgende knoppies is beskikbaar:

| Image: Second second second  |                                          |                                                                                                    |
|----------------------------------------------------------------------------------------------------|------------------------------------------|----------------------------------------------------------------------------------------------------|
| Winimaliseer<br>verkeersvertrag-<br>ingsTik hierdie knoppie om die vinnigste roete vanaf jou huisligging na jou<br>werkplek en terug te bereken.Wys hu-<br>is-werk-verkeerTik hierdie knoppie vir 'n oorsig van verkeersinsidente lang jou roete.<br>Tik die links- en regs-knoppies vir meer gedetailleerde inligting oor elke<br>insident.<br>Tik Verkort vertragings om jou roete te herbeplan en die ver-<br>keersinsidente te vermy wat op die kaart vertoon word.Wys verkeer op<br>roeteTik hierdie knoppie om deur die kaart te blaai en die ver-<br>keersinsidente te vermy wat op die kaart vertoon word.Eekyk kaartTik hierdie knoppie om jou instellings vir hoe die Traffic-diens op jou<br>toestel werk, te verander.Verkeer-instellingsTik hierdie knoppie om gesproke inligting oor verkeersinsidente op jou<br>roete te hoor.Lees verkeerinfo<br>hardopTik hierdie knoppie om gesproke inligting oor verkeensinsidente op jou<br>TomTom-toestel geïnstalleer wees.                                                                                                    |                                          | Tik hierdie knoppie om jou roete aan die hand van die jongste verkeerin-<br>ligting te herbeplan.                                                                                                    |
| Wishu-<br>is-werk-verkeerTik hierdie knoppie om die vinnigste roete vanaf jou huisligging na jou<br>werkplek en terug te bereken.Wys hu-<br>is-werk-verkeerTik hierdie knoppie vir 'n oorsig van verkeersinsidente lang jou roete.<br>                                                                                                    | Minimaliseer<br>verkeersvertrag-<br>ings |                                                                                                    |
| Wys hu-<br>is-werk-verkeer         Image: Severk-verkeer         Image: Wys verkeer op roete         Image: Wys verkeer op roete <th></th> <th>Tik hierdie knoppie om die vinnigste roete vanaf jou huisligging na jou<br/>werkplek en terug te bereken.</th>                                                                                                    |                                          | Tik hierdie knoppie om die vinnigste roete vanaf jou huisligging na jou<br>werkplek en terug te bereken.                                                                                                    |
| Tik hierdie knoppie vir 'n oorsig van verkeersinsidente lang jou roete.<br>Tik die links- en regs-knoppies vir meer gedetailleerde inligting oor elke<br>insident.<br>Tik Verkort vertragings om jou roete te herbeplan en die ver-<br>keersinsidente te vermy wat op die kaart vertoon word.Wys verkeer op<br>roeteTik Verkort vertragings om jou roete te herbeplan en die ver-<br>keersinsidente te vermy wat op die kaart vertoon word.With index op die kaartTik hierdie knoppie om deur die kaart te blaai en die verkeersinsidente te<br>sien wat op die kaart vertoon word.Bekyk kaartTik hierdie knoppie om jou instellings vir hoe die Traffic-diens op jou<br>toestel werk, te verander.Verkeer-instellingsTik hierdie knoppie om gesproke inligting oor verkeersinsidente op jou<br>roete te hoor.Let wel: Om inligting hardop te lees, moet daar 'n rekenaarstem op jou<br>TomTom-toestel geïnstalleer wees.                                                                                                    | wys nu-<br>is-werk-verkeer               |                                                                                                    |
| Wys verkeer op<br>roete       Init Verker dagings om jou roete te herbeparten die Verkeers<br>keersinsidente te vermy wat op die kaart vertoon word.         Wight wat op die kaart       Tik hierdie knoppie om deur die kaart te blaai en die verkeersinsidente te<br>sien wat op die kaart vertoon word.         Bekyk kaart       Tik hierdie knoppie om jou instellings vir hoe die Traffic-diens op jou<br>toestel werk, te verander.         Verkeer-instellings       Tik hierdie knoppie om gesproke inligting oor verkeersinsidente op jou<br>roete te hoor.         Lees verkeerinfo<br>hardop       Tik hierdie knoppie om gesproke inligting oor verkeensinsidente op jou<br>TomTom-toestel geïnstalleer wees.                                                                                                    |                                          | Tik hierdie knoppie vir 'n oorsig van verkeersinsidente lang jou roete.<br>Tik die links- en regs-knoppies vir meer gedetailleerde inligting oor elke<br>insident.<br>Tik Verkort vertragings om jou roete te berbenlan en die ver- |
| Image: Description of the second second se | Wys verkeer op<br>roete                  | keersinsidente te vermy wat op die kaart vertoon word.                                                                                                    |
| Bekyk kaart         Image: Sekyk kaart         Image: S                                                                                                    |                                          | Tik hierdie knoppie om deur die kaart te blaai en die verkeersinsidente te<br>sien wat op die kaart vertoon word.                                                                                                    |
| Tik hierdie knoppie om jou instellings vir hoe die Traffic-diens op jou toestel werk, te verander.         Verkeer-instellings         Tik hierdie knoppie om gesproke inligting oor verkeersinsidente op jou roete te hoor.         Lees verkeerinfo hardop         Let wel: Om inligting hardop te lees, moet daar 'n rekenaarstem op jou TomTom-toestel geïnstalleer wees.                                                                                                    | Bekyk kaart                              |                                                                                                    |
| Verkeer-instellings         Image: Second state of the second state of the second state o                                          |                                          | Tik hierdie knoppie om jou instellings vir hoe die Traffic-diens op jou toestel werk, te verander.                                                                                                    |
| Tik hierdie knoppie om gesproke inligting oor verkeersinsidente op jou<br>roete te hoor.Lees verkeerinfo<br>hardopLet wel: Om inligting hardop te lees, moet daar 'n rekenaarstem op jou<br>TomTom-toestel geïnstalleer wees.                                                                                                    | Verkeer-instellings                      |                                                                                                    |
| Let wel: Om inligting hardop te lees, moet daar 'n rekenaarstem op jou<br>TomTom-toestel geïnstalleer wees.                                                                                                    | Lees verkeerinfo                         | Tik hierdie knoppie om gesproke inligting oor verkeersinsidente op jou roete te hoor.                                                                                                    |
| nardop                                                                                                    |                                          | Let wel: Om inligting hardop te lees, moet daar 'n rekenaarstem op jou<br>TomTom-toestel geïnstalleer wees.                                                                                                    |
|                                                                                                    | hardop                                   |                                                                                                    |

# **Spoedkameras**

### Meer oor spoedkameras

Let wel: Jy mag dalk nie in staat wees om LIVE-dienste te gebruik wanneer jy in die buiteland reis nie. LIVE-dienste is nie in alle lande of streke beskikbaar nie, en nie alle LIVE-dienste is in alle lande of streke beskikbaar nie. Vir meer inligting oor beskikbare dienste, gaan na tomtom.com/services.

Die Spoedkameradiens waarsku jou oor 'n verskeidenheid spoedkameras en veiligheidswaarskuwings met insluiting van die volgende:

- Liggings van vaste spoedkameras.
- Liggings van ongelukgevaarkolle
- Liggings van mobiele spoedkameras
- Liggings van trajekspoedkameras.
- Liggings van verkeersligkameras.
- Heklose spoorwegkruisings.

Let wel: In Frankryk word geen waarskuwings vir individuele kameras of verskillende tipes kameras gegee nie. Dit is slegs moontlik om teen gevaarsones te waarsku. Gevaarsones is areas waar daar dalk kameras kan wees. Dit is moontlik om die ligging van gevaarsones te rapporteer of te bevestig, maar dit is nie moontlik om hulle te verwyder nie.

### **Spoedkameras**

Per verstek word waarskuwings gegee 15 sekondes voordat jy 'n spoedkameraligging bereik. Om die waarskuwingsklank te verander en wanneer jy gewaarsku moet word, tik **Waarskuwing-instellings** in die spoedkamerakieslys.

Jy word op drie maniere gewaarsku:

- Jou toestel speel 'n waarskuwingsklank.
- Die tipe spoedkamera en jou afstand vanaf die kamera se ligging word in die ritaansig gewys. As 'n spoedbeperking vir die kamera gerapporteer is, word die spoed ook in die ritaansig gewys.
- Die ligging van die spoedkamera word op die kaart vertoon.

Let wel: Vir kameras wat gemiddelde spoed meet, word jy deur 'n kombinasie van ikone en klanke aan die begin, in die middel en aan die einde van trajekspoedmeetsone gewaarsku.

### Verander die manier waarop jy gewaarsku word

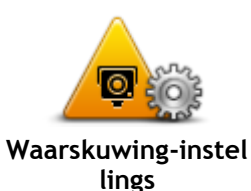

Om die manier te verander waarop jy deur jou TomTom-toestel teen spoedkameras gewaarsku word, tik die **Waarskuwinginstellings**-knoppie. Jy kan stel onder watter omstandighede jy gewaarsku moet word en watter tipe klank gespeel sal word.

Byvoorbeeld, om die klank te verander wat gespeel word wanneer jy 'n vaste spoedkamera nader, doen die volgende:

- 1. Tik Dienste in die hoofkieslys.
- 2. Tik Spoedkameras.
- 3. Tik Waarskuwinginstellings.

'n Lys van die tipe spoedkameras word vertoon. 'n Luidspreker word

langs die tipe spoedkameras vertoon waarvoor 'n waarskuwing ingestel is.

- 4. Tik Vaste spoedkameras.
- 5. Tik Volgende.
- 6. Tik die klank in wat vir die waarskuwing gebruik moet word.

**Wenke:** Om waarskuwingsklanke vir 'n tipe kamera af te skakel, tik **Stilte** in stap 7 hierbo. Jy sal steeds 'n waarskuwing in die ritaansig sien al het jy die waarskuwingsklank afgeskakel.

7. Tik Klaar om jou veranderings te stoor.

### Spoedkamera-simbole

Spoedkameras word as simbole in die ritaansig gewys.

Wanneer jy 'n area nader waarvoor 'n waarskuwing uitgereik is, sien jy 'n simbool en 'n waarskuwingsklank word gespeel.

Jy kan die waarskuwingsklank verander wat gehoor sal word voordat jy die gevaar bereik.

| P   | Vaste spoedkamera                                                                    |
|-----|--------------------------------------------------------------------------------------|
| PB  | Verkeersligkamera                                                                    |
| •   | Tolpadkamera                                                                         |
| P   | Beperktepad-kamera - geleë op kleiner paaie wat verkeer op groter paaie<br>verminder |
| P   | Ander kamera                                                                         |
| (?) | Mobielekamera-rooikol                                                                |

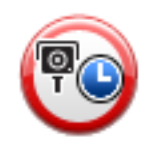

Trajekspoedmeting

|          | Ongelukgevaarkol        |
|----------|-------------------------|
| <b>P</b> | Tweerigting-spoedkamera |
|          | Onbewaakte spooroorgang |

### Rapporteerknoppie

Om die rapporteerknoppie in die ritaansig te wys, doen die volgende:

- 1. Tik **Dienste** in die hoofkieslys.
- 2. Tik Spoedkameras.
- 3. Tik Wys rapporteerknoppie.
- 4. Tik Terug.

Die rapporteerknoppie word aan die linkerkant van die ritaansig vertoon of as jy reeds die kitskieslys gebruik, word dit by die knoppies gevoeg wat in die kitskieslys beskikbaar is.

Wenk: Om die rapporteerknoppie te verberg, tik Verberg rapporteerknoppie in die spoedkamera-kieslys.

### Rapporteer 'n nuwe spoedkamera en route

Om 'n spoedkamera en route te rapporteer, doen die volgende:

1. Tik die rapporteerknoppie wat in die ritaansig of in die kitskieslys gewys word om die ligging van die kamera aan te teken.

As jy die rapporteerknoppie binne 20 sekondes tik nadat 'n spoedkamerawaarskuwing ontvang is, word jy die opsie gebied om 'n kamera by te voeg of om 'n kamera te skrap. Tik **Voeg kamera by**.

- 2. Tik Vaste spoedkamera of Mobiele spoedkamera, na gelang van die tipe kamera wat jy wil rapporteer.
- 3. Kies die ligging van die kamera op die kaart en bevestig dat dit korrek is.
- 4. Tik die tipe vaste spoedkamera wat jy wil rapporteer, byvoorbeeld 'n verkeersligkamera.

Let wel: As die tipe kamera wat jy kies 'n spoedbeperking het, kan jy ook die spoed invoer.

Jy sien 'n boodskap wat bevestig dat die verslag geskep is.

### Rapporteer 'n spoedkamera terwyl jy tuis is

Jy hoef nie by die ligging van 'n spoedkamera te wees om die nuwe ligging te rapporteer nie. Om 'n nuwe spoedkameraligging te rapporteer terwyl jy tuis is, doen die volgende:

- 1. Tik **Dienste** in die hoofkieslys op jou navigasietoestel.
- 2. Tik Spoedkameras.
- 3. Tik Rapporteer kamera.
- 4. Tik Vaste spoedkamera of Mobiele spoedkamera, na gelang van die tipe spoedkamera wat jy rapporteer.
- 5. Gebruik die por om die presiese ligging van die kamera op die kaart te merk; tik dan Klaar.
- 6. Tik Ja om die ligging van die kamera te bevestig.
- 7. Tik op die tipe kamera wat jy wil rapporteer en kies, indien toepaslik, die spoedbeperking vir die kamera.

Jy sien 'n boodskap wat bevestig dat die verslag geskep is.

### Rapporteer foutiewe kamerawaarskuwings

Jy ontvang dalk 'n waarskuwing wat lankal verstryk het. Om 'n foutiewe kamerawaarskuwing te rapporteer, doen die volgende:

Let wel: Jy kan slegs 'n foutiewe kamerawaarskuwing rapporteer terwyl jy by die ligging is.

1. Terwyl jy by die ligging van die ontbrekende kamera is, tik Rapporteer in die ritaansig.

Let wel: Dit moet gedoen word binne 20 sekondes nadat die kamerawaarskuwing ontvang is.

2. Tik Nee in antwoord op die vraag of die kamera steeds bestaan.

Let wel: Dit is moontlik om die ligging van gevaarsones te rapporteer of te bevestig, maar dit is nie moontlik om hulle te verwyder nie.

### Tipes vaste spoedkameras wat jy kan rapporteer

Wanneer jy 'n vaste spoedkamera rapporteer, kan jy kies watter tipe vaste spoedkamera jy tans rapporteer.

Daar is verskillende tipes vaste spoedkameras:

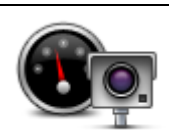

Hierdie tipe spoedkamera kontroleer die spoed van verbygaande verkeer.

Spoedkamera

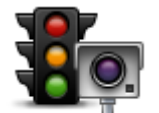

Hierdie tipe kamera kontroleer vir voertuie wat die verkeersreëls by verkeersligte oortree.

Verkeersligkamera

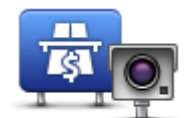

Hierdie tipe kamera moniteer verkeer by tolpaaie se slagbome.

Tolpadkamera

![](_page_61_Picture_0.jpeg)

Hierdie tipe spoedkamera kontroleer die gemiddelde spoed van voertuie tussen twee vaste punte.

Trajekspoedmeting

![](_page_61_Picture_3.jpeg)

Hierdie tipe kamera kontroleer verkeer op paaie waarvan die toegang beperk is.

Voertuigbeperking

![](_page_61_Picture_6.jpeg)

Alle ander tipes kameras wat nie onder enige van die bogenoemde kategorieë ressorteer nie.

Ander kamera

### Waarskuwings teen kameras wat trajekspoed meet

Daar is verskillende tipes sigbare en hoorbare waarskuwings wat jy kan sien en hoor wanneer jy 'n kamera raakloop wat trajekspoed meet.

Jy ontvang altyd 'n begin- en eindsone-waarskuwing ongeag die spoed waarteen jy ry. Tussenin-waarskuwings, indien gegee, kom elke 200 meter voor.

Al die waarskuwings word hieronder beskryf:

| PO        | Begin-van-sone-waarskuwing                                                                                                    |
|-----------|----------------------------------------------------------------------------------------------------|
|           | Namate jy die begin van 'n trajekspoedmeetsone nader, sien jy 'n visuele<br>waarskuwing in die boonste linkerhandse hoek van die ritaansig met 'n<br>afstand na die kamera daaronder. Jy hoor 'n hoorbare waarskuwing.                                                                                                    |
|           | Jy sien ook 'n klein ikoon van die pad wat die posisie van die trajekspoe-<br>dkamera by die begin van die sone aandui.                                                                                                    |
| <u> </u>  | Tussenin-waarskuwing - tipe 1                                                                                                    |
| <u>pò</u> | Sodra jy die spoedmeetsone binnegaan, as jy nie té vinnig ry nie en reeds<br>'n begin-van-sone-waarskuwing ontvang het, sien jy 'n visuele waarskuwing<br>in die ritaansig. Dit herinner jou daaraan dat jy steeds in die spoedmeet-<br>sone is.                                                                                                    |
| 60        | Tussenin-waarskuwing - tipe 2                                                                                                    |
|           | Sodra jy die spoedmeetsone binnegaan, as jy vinniger as die toegelate<br>spoed ry en reeds 'n begin-van-sone-waarskuwing ontvang het, sien jy 'n<br>visuele waarskuwing in die ritaansig wat die maksimum toegelate spoed<br>aandui. Jy hoor ook 'n taamlik luide waarskuwing. Hierdie waarskuwings<br>het ten doel om jou daaraan te herinner dat jy stadiger moet ry |
| 60        | Tussenin-waarskuwing - tipe 3                                                                                                    |
|           | Sodra jy die spoedmeetsone binnegaan, as jy vinniger as die toegelate<br>spoed ry en nog nie 'n begin-van-sone-waarskuwing ontvang het nie, sien<br>jy 'n visuele waarskuwing in die ritaansig wat die maksimum toegelate<br>spoed aandui. Jy hoor ook 'n baie luide waarskuwing.                                                                                      |
|           | Hierdie waarskuwings kom slegs by die EERSTE tussenin-punt voor en het ten doel om jou daaraan te herinner dat jy stadiger moet ry                                                                                                    |

![](_page_62_Picture_0.jpeg)

### Einde-van-sone-waarskuwing

Namate jy die einde van 'n trajekspoedmeetsone nader, sien jy 'n visuele waarskuwing in die ritaansig met 'n afstand na die kamera daaronder. Jy hoor 'n luide waarskuwing.

Jy sien ook 'n klein ikoon van die pad wat die posisie van die trajekspoedkamera aan die einde van die sone aandui.

### Spoedkamera-kieslys

Om die spoedkamera-kieslys oop te maak, tik **Dienste** in die hoofkieslys en tik dan **Spoedkameras**.

| Rapporteer kamera           | Tik hierdie knoppie om 'n nuwe spoedkameraligging te rapporteer.                                                                                                    |
|-----------------------------|----------------------------------------------------------------------------------------------------|
| Waarskuwing-instel<br>lings | Tik hierdie knoppie om die waarskuwings te stel wat jy sal ontvang en die klanke wat vir elke waarskuwing gebruik sal word.                                                                                                    |
| Deaktiveer<br>waarskuwings  | Tik hierdie knoppie om alle waarskuwings tegelyk te deaktiveer.                                                                                                    |
| Wys rapporteer-<br>knoppie  | Tik hierdie knoppie om die <u>rapporteerknoppie</u> te aktiveer. Die<br>rapporteerknoppie word in die ritaansig of in die kitskieslys gewys.<br>Wanneer die rapporteerknoppie in die ritaansig gewys word, verander<br>hierdie knoppie na <b>Verberg rapporteerknoppie</b> . |

# **MyTomTom**

### Meer oor MyTomTom

MyTomTom help jou om die inhoud en dienste van jou TomTom-navigasietoestel te bestuur en bied jou toegang tot die TomTom-gemeenskap. Jy meld aan by MyTomTom op die TomTom-webwerf. Dit is 'n goeie idee om jou navigasietoestel gereeld aan MyTomTom te koppel om seker te maak dat jy altyd die jongste bywerkings en kaarte het.

**Wenk:** Ons beveel gebruik van 'n breëband-internetverbinding aan wanneer jy ook al jou navigasietoestel met MyTomTom verbind.

Stel MyTomTom op

![](_page_63_Figure_5.jpeg)

Om MyTomTom op jou rekenaar op te stel, doen die volgende:

- 1. Verbind jou rekenaar met die internet.
- 2. Maak 'n blaaier oop en gaan na tomtom.com/getstarted.
- 3. Jy moet dalk jou land kies om te kan voortgaan.
- 4. Klik Begin
- 5. Aan die linkerkant, klik Laai MyTomTom af. Jou blaaier laai die MyTomTom-ondersteuningstoepassing af wat jy op jou rekenaar moet installeer ten einde jou toestel met MyTomTom te verbind. Volg die instruksies op die skerm indien vrae aan jou gestel word terwyl jy besig is om af te laai.
- 6. Wanneer jy gevra word, koppel jou navigasietoestel via die USB-kabel aan jou rekenaar. Skakel dan jou toestel aan.

**Belangrik:** Jy moet die USB-kabel direk by die USB-poort op jou rekenaar inprop en nie by 'n USB-naaf of USB-poort op 'n sleutelbord of skerm nie.

Sodra die MyTomTom-ondersteuningstoepassing geïnstalleer is, kan jy toegang tot MyTomTom vanaf die kennisgewingsarea op jou werkskerm verkry.

![](_page_63_Picture_15.jpeg)

**Wenk:** Sodra jy jou navigasietoestel aan jou rekenaar koppel, sal MyTomTom jou verwittig as daar enige bywerkings vir jou toestel is.

### MyTomTom-rekening

Om dienste en inhoud vanaf TomTom af te laai, het jy 'n MyTomTom-rekening nodig. Jy kan 'n rekening skep wanneer jy begin om MyTomTom te gebruik.

Let wel: Indien jy meer as een TomTom-navigasietoestel het, het jy 'n aparte rekening vir elke toestel nodig.

# Kliëntesteundiens

Kry hulp met die gebruik van jou navigasietoestel Jy kan verdere hulp verkry deur na <u>tomtom.com/support</u> te gaan. Vir waarborginligting, gaan na tomtom.com/legal.

### Status en inligting

![](_page_65_Picture_3.jpeg)

Tik hierdie knoppie om tegniese inligting oor jou toestel te bekyk, soos die reeksnommer van jou toestel en watter weergawe van die hoof-TomTom-app jy gebruik.

Weergawe-inligting

![](_page_65_Picture_6.jpeg)

Tik hierdie knoppie om die huidige status vir GPS-ontvangs te sien.

**GPS-status** 

![](_page_65_Picture_9.jpeg)

Tik hierdie knoppie om die status van jou intekeninge op TomTom-dienste te kontroleer.

# Bylaag

#### Belangrike veiligheidskennisgewings en -waarskuwings

#### Wêreldwye posisioneringstelsel (GPS) en wêreldwye navigasiesatellietstelsel (GLONASS)

Die wêreldwye posisioneringstelsel (GPS) en wêreldwye navigasiesatellietstelsel (GLONASS) is satellietgebaseerde stelsels wat inligting oor ligging en tyd die wêreld deur verskaf. GPS word deur die regering van die Verenigde State van Amerika bedryf en beheer, wat uitsluitlik vir die beskikbaarheid en akkuraatheid daarvan verantwoordelik is. GLONASS word deur die regering van Rusland bedryf en beheer, wat uitsluitlik vir die beskikbaarheid en akkuraatheid daarvan verantwoordelik is. Veranderings in die beskikbaarheid en akkuraatheid van GPS of GLONASS, of in omgewingstoestande, kan die werking van hierdie toestel beïnvloed. TomTom ontken enige aanspreeklikheid vir die beskikbaarheid en akkuraatheid van GPS of GLONASS.

![](_page_66_Picture_4.jpeg)

#### Veiligheidsboodskappe

#### Belangrik! Lees vóór gebruik!

Nalating of gedeeltelike nalating om hierdie waarskuwings en instruksies te volg, kan dood of ernstige beserings tot gevolg hê. Nalating om hierdie toestel behoorlik op te stel, te gebruik en te versorg, kan die risiko van ernstige besering of dood, of skade aan die toestel, verhoog.

#### "Gebruik met sorg"-waarskuwing

Dit is jou verantwoordelikheid om hierdie toestel oordeelkundig en met die nodige sorg en aandag te gebruik. Moenie dat hierdie toestel jou aandag aflei terwyl jy bestuur nie. Terwyl jy bestuur, beperk die kere wat jy na die toestel se skerm kyk tot die minimum. Jy is daarvoor verantwoordelik om daardie wette te gehoorsaam wat die gebruik van selfone of ander elektroniese toestelle beperk of verbied, soos die vereiste om handvry-opsies te gebruik om oproepe te maak terwyl jy bestuur. **Gehoorsaam altyd die geldende wette en padtekens, veral daardie wat op jou voertuig se afmetings, gewig en vrag betrekking het.** TomTom waarborg nóg die foutvrye werking van hierdie toestel nóg die akkuraatheid van roetes wat voorgestel word en sal nie aanspreeklik gehou word vir enige boetes wat voortspruit uit jou nalating om toepaslike wette en regulasies na te kom nie.

#### Kennisgewing vir bomaat/handelsvoertuie

Toestelle waarop 'n vragmotorkaart nie geïnstalleer is nie, sal nie gepaste roetes vir bomaat/handelsvoertuie bied nie. As jou voertuig onderworpe is aan gewig-, dimensie-, spoed-, roeteof ander beperkings op 'n openbare pad, moet jy slegs 'n produk gebruik waarop 'n vragmotorkaart geïnstalleer is. Jou voertuig se spesifikasies moet akkuraat op die toestel ingevoer word. Gebruik hierdie toestel slegs as 'n navigasiehulpmiddel. Moenie navigasie-instruksies volg wat jou of ander padgebruikers dalk in gevaar kan stel nie. TomTom aanvaar geen aanspreeklikheid vir skade voortspruitend uit jou versuim om aan hierdie kennisgewing gehoor te gee nie.

#### Behoorlike montering

Moenie die toestel op so 'n wyse monteer dat dit jou uitsig op die pad of jou vermoë om die voertuig te beheer belemmer nie. Moenie die toestel in 'n area plaas waar dit dalk die ontplooiing van 'n lugsak of enige ander veiligheidskenmerk van jou voertuig kan belemmer nie.

### Pasaangeërs

Vervaardigers van pasaangeërs beveel aan dat 'n minimum van 15 cm (6 duim) gehandhaaf word tussen 'n handdraadlose-toestel en 'n pasaangeër om potensiële inwerking op die pasaangeër te verhoed. Hierdie aanbevelings stem ooreen met onafhanklike navorsing en aanbevelings deur Wireless Technology Research.

Riglyne vir mense met pasaangeërs:

- Jy moet ALTYD sorg dat daar meer as 15 cm (6 duim) tussen die toestel en jou pasaangeër is.
- Jy moet nie die toestel in 'n bosak dra nie.

### Ander mediese toestelle

Raadpleeg asseblief jou dokter of die vervaardiger van die mediese toestel om te bepaal of die gebruik van jou draadlose toestel dalk 'n inwerking op die mediese toestel kan hê.

#### Waarskuwing vir Australië

Die gebruiker moet die toestel afskakel wanneer blootgestel aan areas waar die atmosfeer potensieel tot ontploffings aanleiding kan gee, soos vulstasies, chemiese opslagplekke en terreine waar plofstof gebruik word.

### Versorging van toestel

Dit is belangrik om jou toestel op te pas:

- Moet onder geen omstandighede jou toestel se omhulsel oopmaak nie. Só 'n handeling is nie net gevaarlik nie, dit kan ook daartoe aanleiding gee dat die waarborg nietig verklaar word.
- Gebruik 'n sagte lappie om jou toestel se skerm af te vee of droog te maak. Moenie enige vloeibare skoonmaakmiddels gebruik nie.

### Hoe TomTom jou inligting gebruik

Besonderhede oor die gebruik van persoonlike inligting kan gevind word by:

tomtom.com/privacy.

### Omgewings- en battery-inligting

### Jou toestel

Moenie jou navigasietoestel uitmekaarhaal, platdruk, buig, ontvorm, prik of stukkend sny nie. Moenie in 'n vogtige, nat en/of korroderende omgewing gebruik nie. Moenie jou produk op 'n plek met 'n hoë temperatuur, in sterk direkte sonlig, in of naby 'n hittebron, 'n mikrogolfoond of in 'n drukhouer plaas, berg of los nie en moenie dit aan temperature van meer as 55°C (122°F) of laer as -20°C (-4°F) blootstel nie.

Moenie die toestel laat val nie. As die produk laat val is en jy vermoed dat daar skade was, kontak kliëntesteundiens. Gebruik die toestel slegs met die laaiers, hegstukke of USB-kabels wat verskaf word. Vir TomTom-goedgekeurde vervangings, gaan na tomtom.com.

### Bedryfstemperatuur

Hierdie toestel sal ten volle operasioneel wees tussen temperature wat wissel van 14°F / -10°C tot 131°F / 55°C. Langdurige blootstelling aan hoër of laer temperature kan skade aan jou toestel veroorsaak en word derhalwe afgeraai.

Berging vir 'n lang tydperk: -4°F / -20°C tot 95°F / 35°C.

**Belangrik:** Voordat jy die toestel aanskakel, laat minstens 'n uur toe sodat die toestel tot binne die speling tussen standaardbedryfstemperature kan akklimatiseer. Moenie die toestel buite die speling tussen hierdie temperature gebruik nie.

### Toestelbattery (nie vervangbaar)

Hierdie produk bevat 'n litiumpolimeerbattery.

Moenie die battery modifiseer of herfabriseer nie. Moenie probeer om vreemde voorwerpe in die battery te steek nie, en moet dit ook nie in water of ander vloeistowwe dompel of daaraan blootstel nie. Moenie die battery aan vuur, ontploffings of ander gevare blootstel nie.

Moenie 'n battery kortsluit nie of toelaat dat metaalgeleidende voorwerpe in kontak met die battery se pole kom nie.

Moenie probeer om die battery self te vervang of te verwyder nie, tensy die gebruikhandleiding uitdruklik aantoon dat die battery deur die gebruiker vervang kan word.

Gebruikervervangbare batterye moet slegs gebruik word in stelsels waarvoor hulle gespesifiseer word.

Waarskuwing: Kan ontplof indien battery met verkeerde tipe vervang word.

Indien jy 'n probleem met die battery ervaar, kontak TomTom se kliëntesteundiens.

Die gemelde batterylewe is die maksimum moontlike batterylewe wat gegrond is op 'n gemiddelde gebruikersprofiel en kan slegs onder spesifieke atmosferiese toestande behaal word. Om die batterylewe te verleng, hou die toestel in 'n koel, droë plek en volg die wenke soos gespesifiseer onder hierdie neulvraag: tomtom.com/batterytips. Die battery sal nie laai by temperature onder  $32\degree F / 0\degree C$  of bo  $113\degree F / 45\degree C$  nie.

Versuim om hierdie riglyne na te kom, kan veroorsaak dat die battery suur lek, warm word, ontplof of ontvlam en beserings en/of skade veroorsaak. Moenie probeer om die battery te prik, oop te maak of uitmekaar te haal nie. As die battery lek en jy in kontak kom met die vloeistof wat uitgelek het, spoel deeglik met water af en verkry dadelik mediese bystand.

### Voldoening aan CE-radiotoerustingvoorskrif

# CE

Hierdie toestel kan in alle lidstate van die EU gebruik word. Die frekwensiebande en die maksimum sterkte van radiofrekwensie-uitstralings waarbinne hierdie toestel funksioneer, is as volg:

| Model | Frekwensieband (Bluetooth)<br>(MHz) | Maksimum uitstralingskrag van radiofrekwensie (dBm) |
|-------|-------------------------------------|-----------------------------------------------------|
| 4EN42 | n.v.t.                              | n.v.t.                                              |
| 4EN52 | n.v.t.                              | n.v.t.                                              |
| 4EV42 | 2402 MHz - 2480 MHz                 | 5,5 dBm                                             |
| 4EV52 | 2402 MHz - 2480 MHz                 | 5,5 dBm                                             |
| 4EQ41 | 2402 MHz - 2480 MHz                 | 5,5 dBm                                             |
| 4EQ50 | 2402 MHz - 2480 MHz                 | 5,5 dBm                                             |

TomTom verklaar hiermee dat die radiotoerustingtipes TomTom Start- en TomTom VIA GPS-navigasiestelsels aan die direktief 2014/53/EU voldoen. Die volledige teks van die EU-verklaring van nakoming is beskikbaar by die volgende internetadres: http://www.tomtom.com/en\_gb/legal/declaration-of-conformity/

### WEEE - wegdoening met e-rommel (EU)

Soos vereis deur direktief 2012/19/EU (WEEE) vertoon hierdie produk die wielietjiesblik-simbool op sy omhulsel en/of verpakking. Hierdie produk sal nie as huishoudelike afval behandel word of mee weggedoen word as ongesorteerde munisipale afval nie. Ter wille van omgewingsbewaring, raak asseblief van hierdie produk ontslae deur dit aan die verkoopspunt terug te besorg of deur dit by jou plaaslike munisipaliteit se afhaalpunt vir herwinning af te laai

![](_page_69_Picture_2.jpeg)

Triman-logo

![](_page_69_Picture_4.jpeg)

### Bepalings en voorwaardes: Waarborg en EGLO

Ons bepalings en voorwaardes, met inbegrip van ons beperkte waarborg en die bepalings van die eindgebruikerlisensie, geld vir hierdie produk. Besoek <u>tomtom.com/legal</u>.

### Bykomstighede wat saam met hierdie toestel verskaf word

- USB-kabel
- USB-motorlaaier
- Installasieplakkaat
- RDS-TMC-kabel vir toestelle met 'n verkeersdiens

### Hierdie dokument

Hierdie handleiding is met groot sorg opgestel. Vanweë voortdurende produkontwikkeling is sekere inligting dalk nie heeltemal op datum nie. Die inligting is onderworpe aan wysiging sonder kennisgewing. TomTom sal nie aanspreeklik gehou word vir tegniese of redaksionele foute of weglatings hierin nie, of vir insidentele of gevolglike skade wat voortspruit uit die werkverrigting of gebruik van hierdie dokument nie. Hierdie dokument mag nie sonder vooraf skriftelike toestemming vanaf TomTom N.V. gekopieer word nie.

### Modelnommers

TomTom START, TomTom VIA: 4EN42, 4EN52, 4EV42, 4EV52, 4EQ41, 4EQ50

# Kopieregkennisgewings:

 $\[mathbb{C}\]$  1992 - 2017 TomTom. Alle regte voorbehou. TomTom en die "twee hande"-logo is geregistreerde handelsmerke van TomTom N.V. of een van sy filiale.

Sommige beelde is van NASA se aardobservatorium ontleen.

Die doel met NASA se aardobservatorium is om 'n vry toeganklike publikasie op die Internet beskikbaar te stel waar die publiek nuwe satellietbeelde van en wetenskaplike inligting oor ons tuisplaneet kan bekom.

Die fokus is op die aarde se klimaat en omgewingsverandering: <u>earthobservatory.nasa.gov</u>

Die sagteware wat by hierdie produk ingesluit is, bevat sagteware waarop die kopiereg kragtens die GPL vergun word. 'n Afskrif van hierdie lisensie kan in die afdeling oor lisensies besigtig word. Jy kan die volledige ooreenstemmende bronkode by ons bekom vir 'n tydperk van drie jaar vanaf ons laaste versending van hierdie produk. Vir meer inligting, besoek tomtom.com/gpl of kontak jou plaaslike TomTom-kliëntesteundiensspan by tomtom.com/support. Ons sal op versoek 'n CD met die ooreenstemmende bronkode aan jou stuur.

Linotype, Frutiger en Univers is handelsmerke van Linotype GmbH wat by die VSA se Kantoor vir Patente en Handelsmerke geregistreer is en kan moontlik ook in sekere ander regsgebiede geregistreer wees.

MHei is 'n handelsmerk van The Monotype Corporation en kan moontlik ook in ander regsgebiede geregistreer wees.

Alle modelle werk met die volgende tipe geheuekaarte:

![](_page_70_Picture_9.jpeg)

SD, SDHC is handelsmerke van SD-3C, LLC.

Die volgende modelle het 'n mikrofoon:

4EV42, 4EV52, 4EQ41, 4EQ50

![](_page_70_Picture_13.jpeg)